# 802.11g 54M WLAN

# **Internet Broadband Router**

# **User Manual**

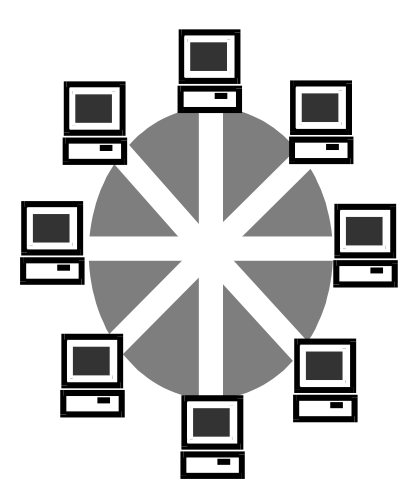

#4829610ASGZ1

Download from Www.Somanuals.com. All Manuals Search And Download.

| 1. Introduction                          |    |
|------------------------------------------|----|
| 1.1Features                              | 3  |
| 1.2 Specification                        | 4  |
| 1.3 Package Contents                     | 5  |
| 2. Hardware Installation                 | 5  |
| 2.1 Product Description                  | 5  |
| 2.1.1 Front Panel and LEDs               | 6  |
| 2.1.2 Rear Panel                         | 6  |
| 2.2 Getting Started                      | 7  |
| 2.2.1 System Requirement                 | 7  |
| 2.2.2 Before Installation                | 7  |
| 2.2.3 Setting Hardware Connection        | 8  |
| 2.2.4 Configure your computer            | 9  |
| 3. Using Configuration Menu              |    |
| 3.1 Setup Method                         | 17 |
| 3.2 Basic Setup                          | 20 |
| 3.2.1 Setup Router                       | 20 |
| 3.2.2 Global Address                     | 22 |
| 3.2.3 Wireless                           | 23 |
| 3.2.4 Tools:                             | 27 |
| 3.2.5 Status:                            |    |
| 3.2.6 DHCP:                              | 29 |
| 3.2.7 Log                                | 30 |
| 3.2.8 Statistics:                        | 31 |
| 3.2.9 Printer:                           | 32 |
| 3.3 Advanced Setup                       | 56 |
| 3.3.1 Virtual Servers                    | 56 |
| 3.3.2 Filters                            | 57 |
| 3.3.3 IP/URL Block                       | 58 |
| 3.3.4 Special Apps(Special Applications) | 59 |
| 3.3.5 DMZ Host                           | 60 |
| 3.3.6 MAC Clone                          | 61 |
| 3.3.7 Dynamic DNS                        | 61 |
| 3.3.8 Proxy DNS                          | 62 |
| 3.3.9 Routing                            | 63 |
| 3.3.10 SNMP                              | 64 |
| 4. Glossary                              | 65 |
| 5. TCP/IP Port List for Internet Service |    |

# Content

## 1. Introduction

This 802.11g 54M Wireless LAN Broadband Router is an ideal solution for wireless/wired Internet surfing and office resources sharing. It provides the fast, robust and flexible features with high transmission rate up to 54Mbps bandwidth in the 2.4GHz frequency. Not only connect with 802.11g devices, it is backward compatible with 802.11b products and can be worked under .11b and .11g mixed environments. It employs WEP encryption to ensure a more secure wireless connection. With web-based configure interface, users can easily build up wire or wireless connection within minutes.

Besides, with firewall function, the Wireless LAN Broadband Router can always protect your LAN from outsider's break-ins and yet expose your local servers such as Web Server, E-mail Server, FTP server, for remote access by Virtual Server or DMZ setting.

## **1.1 Features**

## Wireless – Built in with IEEE 802.11g 54Mbps Access Point

- Complies with 2.4GHz 802.11g Standard
- · Backward compatible with 802.11b products
- · Up to 54Mbps data rate, auto fallback under noisy environment
- Support 802.1x Authentication feature and 64/128-bits WEP Encryption

# Router – Built in with 4 Port 10/100M Internet Broadband Router

- 1 port 10/100M WAN and 4 ports 10/100M switch LAN (RJ-45) interface
- · Quick Setup Wizard enable user to setup internet connection within 3 steps
- · Advanced Access control based on URL, IP, Service Port and MAC address
- · ALG function for on-line gaming, MSN, conference and P2P software
- · Configurable through User-friendly web base management interface
- (Optional) With reverse SMA Antenna connector increase flexibility
- · Intruder event log by packet inspection features
- DMZ and Virtual Server Mapping support
- UPnP function Supported

## **1.2 Specification**

Model: 802.11g 4-Port Wireless LAN Broadband Router

Radio: Complies with IEEE 802.11b/g

Frequency Band: 2.412-2.462GHz (U.S.)

2.412-2.484GHz (Japan)

2.412-2.472GHz (ETSI)

Modulation TYPE: BPSK, QPSK, CCK, 16-QAM, 64-QAM

Operating Channels: 11 channels (US) 13 channels (ETSI) 14 channels (Japan)

Data Rate: 1 / 2 / 5.5 / 6/9/11/12/24/36/48/54Mbps

Output Power: 18dBm@11Mbps; 14dBm@54Mbps

Receive sensitivity: Min.80dBm for 11Mbps (@BER 8%)

Min. -70dBm for 54 Mbps (@BER 10%)

Current Consumption: 3.3V, TX mode 400 mA (Max.)

RX mode 250 mA (Max.)

| Media              | 100BASE-TX: UTP/STP Cat. 5                               |
|--------------------|----------------------------------------------------------|
| No. Of Port        | WAN: 1x 10/100M RJ-45 port, LAN: 4 x 10/100M RJ-45 ports |
|                    | Reset: 1 x Reset Button , USB :1xPrinter Server          |
| Auto MDI/MDIX      | Yes                                                      |
| PPPoE/PPTP Client  | Yes                                                      |
| Static /Fixed IP   | Yes                                                      |
| DHCP Server/Client | Yes                                                      |
| UPnP               | Yes                                                      |
| DMZ Host           | Multi-DMZ Host                                           |
| Routing            | Static, RIP I/II, Transparent mode support               |
| Event Log          | System / Security Log, Remote Security Log               |
| Firewall           | DoS, URL Blocking, Mac Blocking, Service Port Blocking,  |
|                    | IP Address Blocking, Deny/Allow Ping,                    |
|                    | Service Time allocation                                  |
| VPN                | PPTP, IP Sec pass through                                |
| Management         | Local Web-based configuration, Telnet                    |
| LED Indicator      | Power, Diag, WLAN, Link/Act.                             |

4

| Environmental Temperature Storage -20°C to 60°C |                                                         |  |
|-------------------------------------------------|---------------------------------------------------------|--|
|                                                 | Operating 0°C to 45°C                                   |  |
| Humidity                                        | 10%~90%, non condensing                                 |  |
| Power Consumption                               | Input : 100V, 50/60Hz / 120V, 60Hz / 230V, 50Hz / 240V, |  |
|                                                 | 50Hz                                                    |  |
|                                                 | Output : DC7.5V / 1000mA                                |  |
| Conformance                                     | FCC class B, CE mark class B                            |  |

## **1.3 Package Contents**

- 1. One WLAN Broadband Router
- 2. One CD-ROM (User Manual on CD)
- 3. One Quick Installation Guide
- 4. One Power Adapter
- 5. (Optional)One Reverse SMA Antenna

## 2. Hardware Installation

#### **2.1 Product Description**

You can place this Wireless LAN Broadband Router horizontally or hang it on the wall.

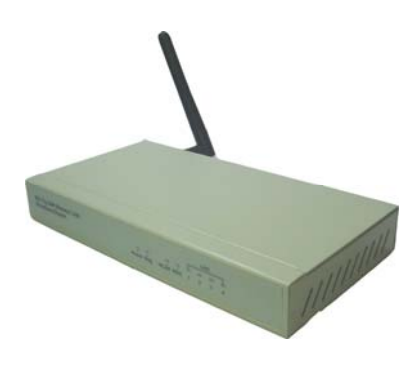

# 2.1.1 Front Panel and LEDs

# Front Panel :

With its Diagnostic LEDs, you could easily get status information find out where the problem is.

The LEDs are explained in the following tables.

| 802.11g 54M Wireless LAN |            |          | _ | L | AN | _ |
|--------------------------|------------|----------|---|---|----|---|
| Broadband Router         |            | · ·      | Ч |   |    | 占 |
|                          | Power Dieg | WLAN WAN | 1 | 2 | 3  | 4 |

| Label       | Color  | Status   | Meaning          | Number of LEDs  |   |
|-------------|--------|----------|------------------|-----------------|---|
|             |        | On       | Link On          |                 |   |
| Link/Act.   | Green  | Blinking | Activity         | 4 x LAN,1 x WAN |   |
|             |        | Off      | Link Off         |                 |   |
| Bower Green |        | On       | Power ON         | 1               |   |
| Fower Git   | Green  | 516611   | Off              | Power OFF       | 1 |
| Diag        | Groop  | On       | Work mode fail   | 1               |   |
| Diag        | Gleen  | Off      | Normal work mode |                 |   |
| WLAN        | Vellow | On       | Link On          | 1               |   |
| (Link)      |        | Off      | Link Off         |                 |   |

# 2.1.2 Rear Panel

The following graphic shows the rear panel of Wireless Router.

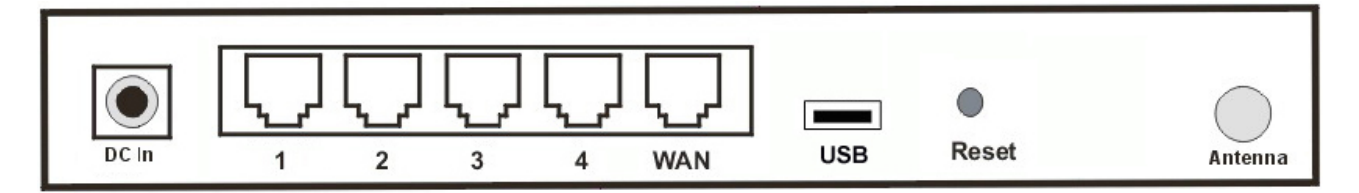

- DC In: To connect the adapter to receive power.
- LAN 1~4: To connect networked PC or uplink to Switch or Hub.
- WAN: To connect the Cabel/DSL modem via Cat.5 RJ-45 cable.
- USB: To connect the USB Printer
- Reset: Pressing the Reset button for more than 5 seconds, the router will restore to factory default setting.
- Antenna Connector: (Optional, only exists in the model with reverse SMA connector) This is standard reverse SMA connector where any antenna with reverse SMA connector can connect to this Wireless LAN Broadband Router.

# 2.2 Getting Started

Please refer to the following sections of this manual for additional information about setting up a network.

# 2.2.1 System Requirement

Before you getting started, make sure that you meet the following requirements.

- 1. An Internet connection through a cable or DSL modem
- 2. A computer with an Ethernet network card
- 3. Your Windows CD, if your computer is running Windows 95, 98, or ME
- 4. UTP network cable with RJ-45 connector
- 5. Either Microsoft Internet Explorer 4.0 (or above version) or Netscape Navigator 4.0 (or above version)
- 6. For Wireless Connection, you need Wireless LAN Card / USB Adapter.

# 2.2.2 Before Installation

Before you start to connect your router to any network device, make sure you get the following values from your ISP. You will need those values to setup the Router and configure you networked PCs to accept the IP address the Router chooses to assign them.

- PPPoE User Name and Password or Fixed Internet IP Address assigned by your local ISP
- Your Subnet Mask
- Your Default Gateway
- Your Primary DNS IP address

You are supposed to have all those information mentioned above from your ISP. If not, contact your ISP and they will be able to supply all the information you need.

## 2.2.3 Setting Hardware Connection

Follow the steps listed below to install your Router when you have all the information mentioned above.

Step 1. Power all devices down.

This should include your PCs, Cable or DSL modem and the Router.

Step 2. Connecting a Cable Modem or DSL Modem.

Connect your Cable or DSL modem to the WAN port on the rear panel.

Step 3. Connect the Wireless Router to your PCs.

Connect computers directly to the Router on ports 1~4 on the rear panel. If you have more than 4 computers need to be connected, connect a hub or a switch (using its uplink port) and connect additional computers to that device.

Step 4. Power on.

Plug the power cord into the power jack. And power on computers.

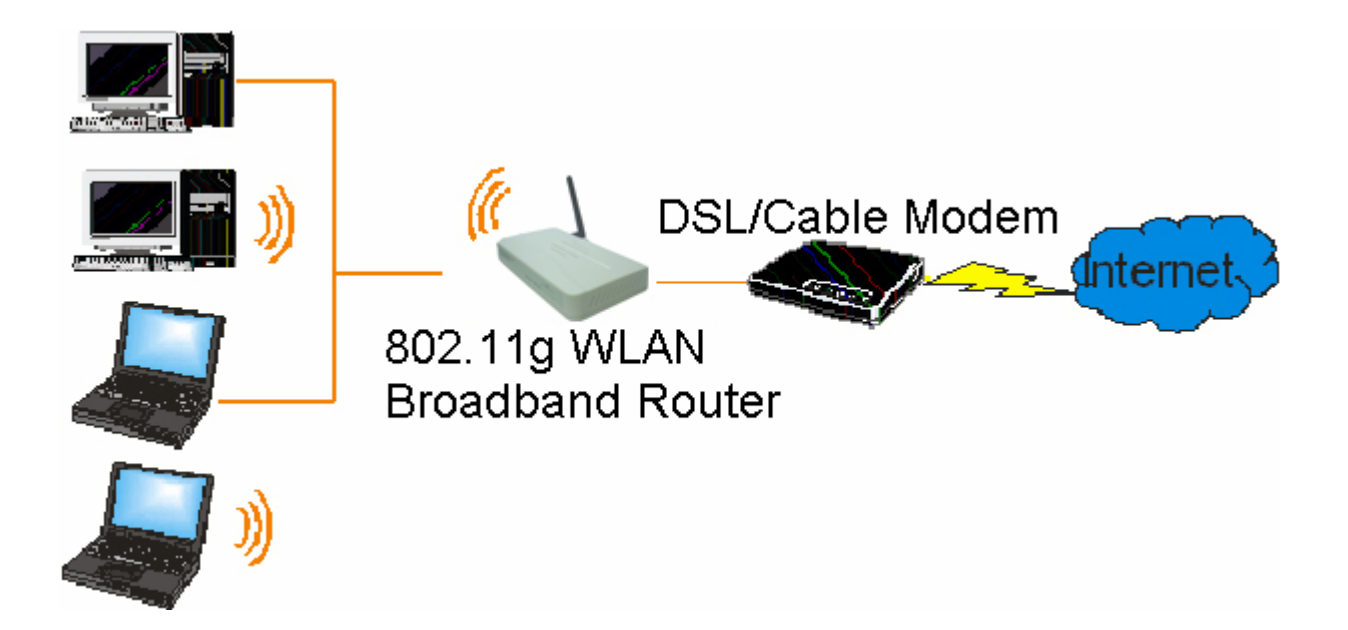

# 2.2.4 Configure your computer

#### Windows 95/98/ME

#### Step 1. TCP/IP Configuration

After you have completed the hardware setup by connecting your devices, you need to configure your computer to connect to your Router.

- 1. From the Windows desktop, click the "Start" button and choose "Settings", then click "Control Panel".
- 2. From "Control Panel", double-click the "Network" icon.
- 3. In the "Network" window, under the "Configuration" tab, double-click the "TCP/IP" entry that is listed with your network card.

| Network                                                                                                    | × |
|----------------------------------------------------------------------------------------------------|---|
| Configuration Identification Access Control                                                                                                    |   |
|                                                                                                    |   |
| The following network components are installed:                                                                                                    |   |
| 📃 Client for Microsoft Networks 📃                                                                                                    |   |
| Sector Sector Se |   |
| Dial-Up Adapter                                                                                                    |   |
| ■ Card 10/100                                                                                                    |   |
| TCP/IP -> Dial-Up Adapter                                                                                                    |   |
|                                                                                                    |   |
|                                                                                                    |   |
|                                                                                                    |   |
| Primary Network Logon:                                                                                                    |   |
| Client for Microsoft Networks                                                                                                    |   |
|                                                                                                    |   |
| <u>F</u> ile and Print Sharing                                                                                                    |   |
|                                                                                                    |   |
| TCP/IP is the protocol you use to connect to the Internet and                                                                                                    |   |
| wide-area networks.                                                                                                    |   |
|                                                                                                    |   |
|                                                                                                    |   |
|                                                                                                    |   |
| OK Cancel                                                                                                    |   |

4. On the "Internet Protocol (TCP/IP) Properties" dialog box, make sure "Obtain an IP address automatically" and "Obtain DNS server address automatically" are selected. If not, select them and click "OK" and lose window.

| TCP/IP Properties                                                                  | Advanced                                                                   | 1 N                                               | etBIOS                              |
|------------------------------------------------------------------------------------|----------------------------------------------------------------------------|---------------------------------------------------|-------------------------------------|
| DNS Configuration                                                                  | Gateway   WINS C                                                           | Configuration                                     | IP Address                          |
| An IP address can<br>If your network doe<br>your network admir<br>the space below. | be automatically assi<br>is not automatically a<br>nistrator for an addres | gned to this c<br>ssign IP addr<br>s, and then ty | omputer.<br>esses, ask<br>ype it in |
| ● Obtain an IP                                                                     | address automatically                                                      | 1. Marie                                          |                                     |
| -C Specify an IP                                                                   | address:                                                                   |                                                   |                                     |
| IP Address:                                                                        |                                                                            |                                                   |                                     |
| S <u>u</u> bnet Mas                                                                | k:                                                                         |                                                   |                                     |
|                                                                                    |                                                                            |                                                   |                                     |
|                                                                                    |                                                                            |                                                   |                                     |
|                                                                                    |                                                                            |                                                   |                                     |
|                                                                                    |                                                                            | OK                                                | Cancel                              |

- 5. Locate your IP address and Subnet Mask. Type them in the spaces provided below.
- 6. Click the "Gateway" tab and record the numbers listed under "Installed gateways."
- 7. Click the "DNS Configuration" tab. Locate the DNS servers listed under "DNS Server Search Order". And Click "OK".
- 8. System may need your Windows 95/98/ME CD to copy some files. After it finishes copying, please restart your system.

# Step. 2 Disable HTTP Proxy

## • Internet Explorer

1. Open Internet Explorer and click the stop button. Click "Tools" then "Internet Options".

2. In the "Internet Options" window click the "Connections" tab. Then click the "LAN

Settings" button.

| neral Security Content Connections Progr                                             | ams Advanced           |
|--------------------------------------------------------------------------------------|------------------------|
| Use the Internet Connection Wizard to<br>connect your computer to the Internet.      | Setyp                  |
| Dial-up settings                                                                     |                        |
|                                                                                      | Add                    |
|                                                                                      | <u>R</u> emove         |
|                                                                                      | ✓ Settings             |
| C Dial whenever a network connection is not p<br>C Always dial my default connection | oresent<br>Set Default |
| Burrent derburd – Sum Sourt<br>Renform system security check before dialing          | )<br>                  |
|                                                                                      |                        |
| .ocal Area Network (LAN) settings                                                    | LAN Settings           |

3. Clear all the checkboxes.

| Local Area Network (LAN) Settings                                                | <u>? ×</u>                                            |
|----------------------------------------------------------------------------------|-------------------------------------------------------|
| - Automatic configuration                                                        |                                                       |
| Automatic configuration may override r<br>use of manual settings, disable automa | nanual settings. To ensure the<br>atic configuration. |
| Automatically detect settings                                                    |                                                       |
| Use automatic configuration script                                               |                                                       |
| Address                                                                          |                                                       |
| Deserver                                                                         |                                                       |
|                                                                                  |                                                       |
|                                                                                  |                                                       |
| Addr <u>e</u> ss: P                                                              | or <u>t</u> : Advan <u>c</u> ed                       |
| Bypass proxy server for local and                                                | ddresses                                              |
|                                                                                  |                                                       |
|                                                                                  |                                                       |
|                                                                                  | UK Cancel                                             |

4. Click "OK", and then click "OK" again to close the "Internet Options" window.

#### Netscape

- 1. Open Netscape and click the stop button. Click "Edit", then click "Preferences..."
- 2. In the "Preferences" window, under "Category" double-click "Advanced", then click "Proxies". Select "Direct connection to the Internet." Click "OK".

#### Step. 3 Obtain IP Settings from Your Router

- 1. Click "Start", then "Run...". Type "winipcfg" to open the IP Configuration utility.
- 2. Click the "Release All" button.
- 3. Click the "Renew All" button
- Verify that your IP address is now 192.168.1.xxx, your Subnet Mask is 255.255.255.0 and your Default Gateway is 192.168. 1.1. Click "OK" to close the "IP Configuration" window.

#### Windows NT/2000/XP

#### Step 1. TCP/IP Configuration

After you have completed the hardware setup by connecting your devices, you need to configure your computer to connect to your Router.

1. From the Windows desktop, click the "Start" button. Choose "Settings", then click "Control Panel".

- 2. From "Control Panel", double-click the "Network & Dial-Up Connections" icon.
- 3. Double-click the icon that corresponds to the connection to your router.
- 4. Click "Properties" and double-click "Internet Protocol (TCP/IP)".
- 5. On the "Internet Protocol (TCP/IP) Properties" dialog box, make sure "Obtain an IP address automatically" and "Obtain DNS server address automatically" are selected. If not, select them and click "OK" and close window.

#### Step. 2 Disable HTTP Proxy

Internet Explorer

- 1. Open Internet Explorer and click the stop button. Click "Tools" then "Internet Options".
- 2. In the "Internet Options" window click the "Connections" tab. Then click the "LAN Settings" button.
- 3. Clear all the checkboxes.
- 4. Click "OK", and then click "OK" again to close the "Internet Options" window.

#### Netscape

- 1. Open Netscape and click the stop button. Click "Edit," then click "Preferences..."
- 2. In the "Preferences" window, under "Category" double-click "Advanced", then click "Proxies". Select "Direct connection to the Internet". Click "OK".

#### Step. 3 Obtain IP Settings from Your Router

- 1. From the Windows desktop, click the "Start" button, then "Programs", then "Accessories" and then click"Command Prompt".
- 2. Type "IPCONFIG /RELEASE" and press "Enter".
- 3. Type "IPCONFIG /RENEW" and press "Enter".
- Verify that your IP address is now 192.168.1.xxx, your Subnet Mask is 255.255.255.0 and your Default Gateway is 192.168.1.1. Click "OK" to close the "IP Configuration" window.
- 5. Type "Exit" and close window.

## MAC OS 7.X or above

#### Step 1. TCP/IP Configuration

- 1. Pull down the Apple Menu. Click "Control Panels" and select TCP/IP.
- In the TCP/IP dialog box, make sure that "Ethernet" is selected in the "Connect Via." field. Make sure "Using DHCP Server" is already selected in the "Configure" field and close window.

|                    | TCP/IP                         | E                |
|--------------------|--------------------------------|------------------|
| Connect via:       | Ethernet 🗘                     |                  |
| Configure :        | Using DHCP Server              |                  |
| DHCP Client ID :   |                                |                  |
| IP Address:        | < will be supplied by server > |                  |
| Subnet mask:       | < will be supplied by server > |                  |
| Router address:    | < will be supplied by server > |                  |
|                    |                                | Search domains : |
| Name server addr.: | < will be supplied by server > |                  |
| 0                  |                                |                  |

2. Another box will appear asking whether you want to save your TCP/IP settings. Click Save.

## Step. 2 Disable HTTP Proxy

- Internet Explorer
- 1. Open Internet Explorer and click the stop button. Click "Edit" then "Preferences"

| 🥰 File    | Edit | View     | Go  | Favor |
|-----------|------|----------|-----|-------|
|           | Cu   | t        |     | ЖЖ    |
|           | Co   | ру       |     | жc    |
|           | Pa   | ste      |     | ЖV    |
| Back      | Cle  | ear      |     |       |
| Address : | Se   | lect All |     | ЖA    |
| Marc.     | Fir  | id       |     | ₩F    |
|           | Fir  | d Agaiı  | n   | ⊯G    |
|           | Pre  | eferend  | :es | 96;   |

2. Select "Proxies" and uncheck all checkboxes and click "OK".

#### • Netscape

- 1. Open Netscape and click the stop button. Click "Edit", then click "Preferences..."
- 2. In the "Preferences" window, under "Category" double-click "Advanced", then click "Proxies". Select "Direct connection to the Internet". Click "OK".

|                    |   | Internet Explorer Preferences                                                                                                    |
|--------------------|---|----------------------------------------------------------------------------------------------------|
| Security           |   | If you are accessing the internet from a private network, you can set<br>acted out to allow internet access. Contact your petriork manager for |
| Security Zones     |   | more information. Note: These settings are shared with other                                                                                   |
| Ratings            |   | applications through Internet Config.                                                                                                    |
| Advanced           |   | Use Proxy Servers                                                                                                    |
| 🗢 Forms AutoFill   |   | Web Proxy: Settings                                                                                                    |
| Forms AutoComplete |   | Use Web Proxy for all                                                                                                    |
| AutoFill Profile   |   | Bypass Web Proxy for FTP                                                                                                    |
| 🗢 Receiving Files  |   | Secure Proxy: Settings                                                                                                    |
| Download Options   |   |                                                                                                    |
| File Helpers       |   | Mail Proxy:                                                                                                    |
| Cookies            |   | Gopher Proxy: Settings                                                                                                    |
| 🕁 Network          |   | Link the other courses the second to dimention to second the provide                                                                           |
| Protocol Helpers   |   | set above. Put a space or comma between each site.                                                                                             |
| Proxies            |   |                                                                                                    |
| Site Passwords     |   |                                                                                                    |
| ⊽ E-mail           |   |                                                                                                    |
| General            | - |                                                                                                    |
| 0                  |   | Cancel OK                                                                                                    |

## Step. 3 Obtain IP Settings from Your Router

- 1. Pull down the Apple Menu. Click "Control Panels" and select TCP/IP.
- In the TCP/IP window, your new settings will be shown. Verify that your IP address is 192.168.1.xxx, Subnet Mask is 255.255.255.0 and Default Gateway is 192.168.1.1. Close Window.

# 3. Using Configuration Menu

After configuration of your network, you can access the Router via Web browser and type the IP Address of Router. The default IP address of this Router is http://192.168.1.1.

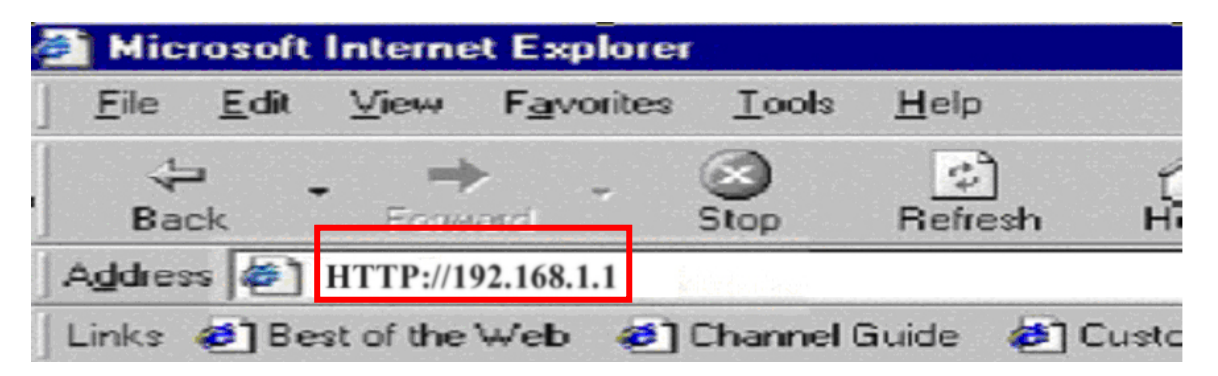

Please note that if you have changed the default IP Address assigned to the Router, make sure to enter the correct IP Address. **The default "User Name" and "Password" are both "admin".** Please refer to "Administrator Settings" page to check how to change your password.

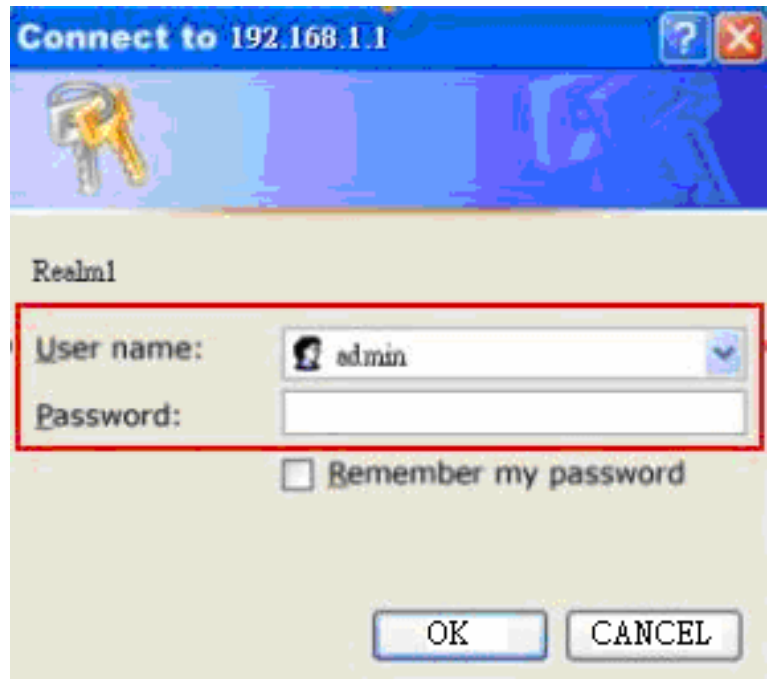

## 3.1 Setup Method

You can choose WIZARD SETUP for step-by-step Installation or choose BASIC SETUP for basic configuration or choose ADVANCE SETUP for advanced configuration.

# 1. Setup Wizard

|                             | Welcome to the SOHO Router Configuration Utility!                                                                                                    |
|-----------------------------|----------------------------------------------------------------------------------------------------|
| WIZARD SETUP<br>BASIC SETUP | Use Wizard Setup to go through the basic configuration process step by step. You need to have your ISP information handy for reference.<br>Click <b>Next</b> to start the Wizard. To return to this screen at any time, click <b>Wizard Setup</b> on the main menu.<br>Advanced users can click <b>Basic Setup</b> or <b>Advanced Setup</b> on the main menu for additional configuration settings. |
| ADVANCED SETUP              | Next>>                                                                                                    |

If you choose WIZARD SETUP, please refer to Quick Installation Guide for step by step instruction.

# 2. Basic Setup

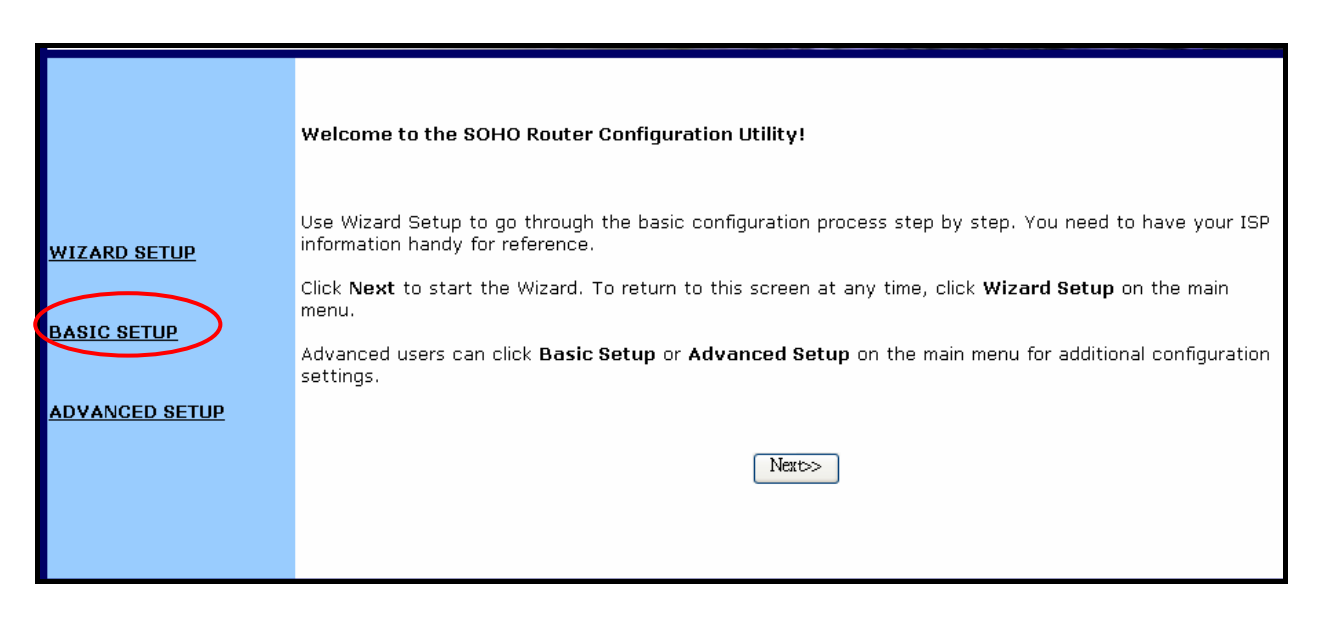

If you choose **BASIC SETUP**, you will see setup screen as below. Click the upper frame to change settings.

| Se | tup <u>Global</u><br>Address Wireless | Tools Status DHCP Log Statistics Printer                        | Advanced Help                                                     |
|----|---------------------------------------|-----------------------------------------------------------------|-------------------------------------------------------------------|
|    |                                       |                                                                 |                                                                   |
|    | Host Name:                            | (Required by some ISPs)                                         | Use the Setup screen to<br>configure your SOHO Router.            |
|    | Domain Name:                          | (Required by some ISPs)                                         | Although most users will be able                                  |
|    | Firmware Version:                     | 30-01-10T20P6, Mar 23 2005 12:37:05                             | every Internet Service Provider<br>(ISP) is different. Check with |
|    | Time:                                 | Thu Jan 1 16:25:39 1970                                         | your ISP if you're not sure which                                 |
|    | Set Time Zone:                        | (GMT-08:00)Pacific Time(US&Canada);Tijuana 🗸                    | settings they require.                                            |
|    | Timer Server:                         | 192.5.41.40                                                     |                                                                   |
|    | Other Timer Server:                   |                                                                 |                                                                   |
|    | Daylight Savings:                     | 🔘 Enable 💿 Disable                                              |                                                                   |
|    | Daylight Period:                      | JAN v 01 v JAN v 01 v                                           |                                                                   |
|    | LAN IP Address:                       | LAN IP Address: 192 . 168 . 1 . 1<br>Subnet Mask: 255 . 255 . 0 |                                                                   |
|    | WAN IP Address:                       | Obtain an IP Address Automatically                              |                                                                   |
|    |                                       | Pre-Request IP:                                                 |                                                                   |
|    |                                       | Specify an IP Address                                           |                                                                   |
|    |                                       | WAN IP Address: 0 0 0 0                                         |                                                                   |

# 3.Advanced Setup

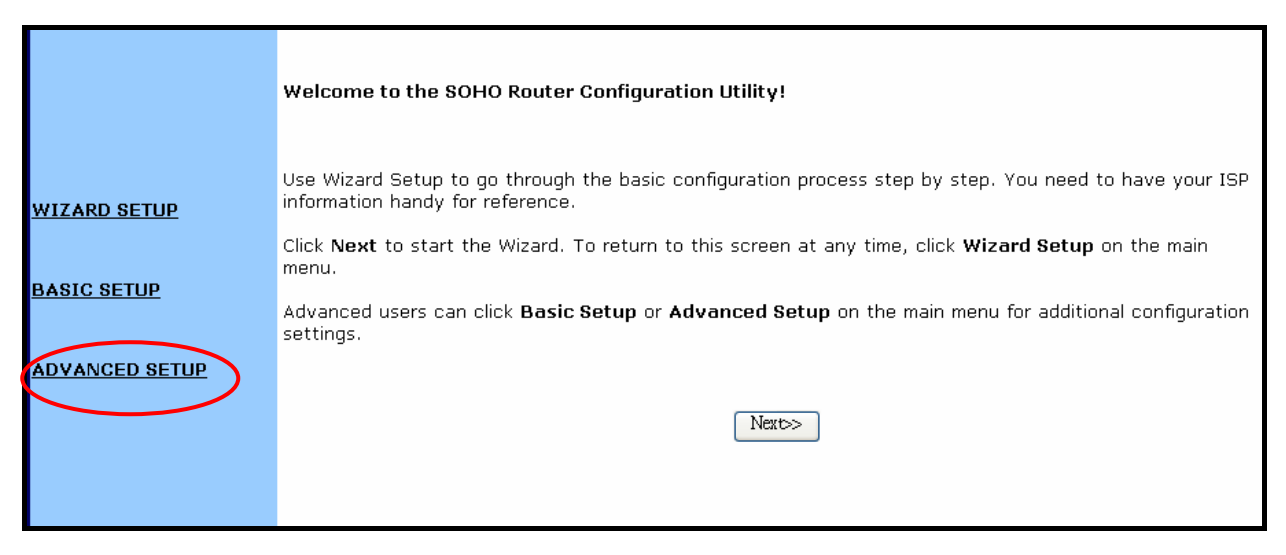

If you choose **ADVANCE SETUP**, you will see setup screen as below. Click the upper frame to change settings.

| <u>Virtual</u> Filters | IP/URL Special    | DMZ MAC        | Dynamic     | Proxy Ro   | uting SNMB                     | Basic Holp                                  |  |  |
|------------------------|-------------------|----------------|-------------|------------|--------------------------------|---------------------------------------------|--|--|
| Servers 1 mers         | <u>Block Apps</u> | Host Clone     | DNS         | DNS        | acing Stan                     |                                             |  |  |
| [                      |                   |                |             |            |                                | Use the Virtual Comment                     |  |  |
| Service                | Public IP Addres  | ss Public Port | Private Por | t Protocol | Private IP Address             | screen to provide remote                    |  |  |
|                        | 0.0.00            | 0              | 0           |            | 192.168.1.                     | services from computers<br>in your network. |  |  |
|                        | 0.0.0.0 🗸         | 0              | 0           | TCP 🗸      | <b>192.168.1</b> . 0           |                                             |  |  |
|                        | 0.0.0.0 🔽         | 0              | 0           | TCP 🗸      | <b>192.168.1.</b> <sup>0</sup> | Well-known Ports                            |  |  |
|                        | 0.0.0.0 🗸         | 0              | 0           | TCP 🔽      | <b>192.168.1.</b> 0            | Weil-Kilowil Purts                          |  |  |
|                        | 0.0.0.0 🗸         | 0              | 0           | TCP 🔽      | <b>192.168.1.</b> 0            |                                             |  |  |
|                        | 0.0.0.0 🐱         | 0              | 0           | TCP 🔽      | <b>192.168.1.</b> 0            | Echo                                        |  |  |
|                        | 0.0.0.0 🗸         | 0              | 0           | TCP 🔽      | 192.168.1. 0                   | TELNET                                      |  |  |
|                        | 0.0.0.0 🗸         | 0              | 0           | TCP 🔽      | 192.168.1. 0                   | DNS<br>19 finger                            |  |  |
|                        | 0.0.0.0 🗸         | 0              | 0           | TCP 💌      | 192.168.1. 0                   | POP3                                        |  |  |
|                        | 0.0.0.0 🗸         | 0              | 0           | TCP 🔽      | 192.168.1. 0                   | NNTP<br>SNMP                                |  |  |
|                        | 0.0.0.0 🗸         | 0              | 0           | TCP 🗸      | 192.168.1. 0                   | 1748 PPTP                                   |  |  |
|                        | 0.0.0.0 🗸         | 0              | 0           | TCP 👻      | <b>192.168.1.</b> 0            |                                             |  |  |
|                        |                   |                |             |            |                                |                                             |  |  |
|                        |                   | Apply Cancel   | l Help      |            |                                |                                             |  |  |
|                        |                   |                |             |            |                                |                                             |  |  |

#### 3.2 Basic Setup

#### 3.2.1 Setup Router

In this page, you can configure your WLAN Router.

| Setup Address Wireless | Tools         Status         DHCP         Log         Statistics         Printer | Advanced Help                                                       |
|------------------------|----------------------------------------------------------------------------------|---------------------------------------------------------------------|
|                        |                                                                                  |                                                                     |
| Host Name:             | (Required by some ISPs)                                                          | Use the Setup screen to<br>configure your SOHO Router.              |
| Domain Name:           | (Required by some ISPs)                                                          | Although most users will be able                                    |
| Firmware Version:      | 30-01-10T20P6, Mar 23 2005 12:37:05                                              | to accept the default settings,<br>every Internet Service Provider  |
| Time:                  | Thu Jan 1 16:25:39 1970                                                          | (ISP) is different. Check with<br>your ISP if you're not sure which |
| Set Time Zone:         | (GMT-08:00)Pacific Time(US&Canada);Tijuana                                       | settings they require.                                              |
| Timer Server:          | 192.5.41.40                                                                      |                                                                     |
| Other Timer Server:    |                                                                                  |                                                                     |
| Daylight Savings:      | 🔘 Enable 💿 Disable                                                               |                                                                     |
| Daylight Period:       | JAN V 01 V JAN V 01 V                                                            |                                                                     |
| LAN IP Address:        | LAN IP Address: 192 . 168 . 1 . 1<br>Subnet Mask: 255 . 255 . 0                  |                                                                     |
| WAN IP Address:        | Obtain an IP Address Automatically<br>Pre-Request IP: 0.0.0.0                    |                                                                     |
|                        | Specify an IP Address                                                            |                                                                     |
|                        | WAN IP Address: 0 0 0 0                                                          |                                                                     |

#### **Host Name:**

Provide a host name (also called system name or account name) if your ISP requires this information.

### **Domain Name:**

Provide the ISP domain name (e.g. xyz.isp.com) if your ISP requires this information.

## Firmware version:

The current firmware version is shown for your convenience.

#### Time:

Select your **Time Zone** and **Enable** or **Disable** the application of Daylight Savings Time.

## LAN IP Address:

These fields show the LAN IP Address and the Subnet Mask as seen by others on your Local Area Network (LAN). Most users will not need to change these values.

If you change the LAN IP Address with the DHCP server running, you'll need to restart your client machines. If you change the LAN IP Address without the DHCP server running, you'll need to manually reconfigure your clients' IP addresses.

## WAN IP Address:

Choose either **Obtain an IP Address Automatically** (most users)(you can specify the IP you want to get by filling the **Pre-Request IP**) or **Specify an IP Address** (if your ISP assigns static IPs). If you choose the second option, type in the Wide Area Network (**WAN**) **IP Address**, **Subnet Mask**, **ISP Gateway Address**, and **DNS values**. You can obtain those information from your ISP.

## **PPPoE Login:**

If your ISP uses Point-to-Point Protocol over Ethernet (PPPoE), choose **Enable**; otherwise, choose **Disable**. PPPoE allows your ISP to authenticate your connection by requiring you to submit a username and password.

Type the **User Name** and **Password** provided by your ISP in the boxes. For PPPoE connection types, you can select either **Connect on Demand** or **Connect Manually**. And moreover, if you want to limit the idling minutes, select **Max Idle Time** and type a maximum number in minutes. Change **MTU** to specify the largest size for network transmission. It is recommendated to use default value 1492.

#### UPNP:

Universal Plug and Play (UPnP) enable devices such as PCs, routers or other devices to be plugged into a network and automatically know about each other.

Click **Apply** when you finish choosing your settings, or click **Cancel** to undo your changes.

# 3.2.2 Global Address

Use the Global Address screen for Network Address Translation (NAT), a process that provides internal to external IP address mapping. If your gateway is configured to retrieve an IP address dynamically, you will not need to use this function. On this page, you can set up NAT (Network Address Translation) to provide internal-to-external IP address mappings.

| Setup Global Wi   | reless | <u>Tools</u> | <u>Status</u> | DHCP | <u>Log</u> | <u>Statistics</u> | <u>Printer</u> | Advanced Help                                                                              |
|-------------------|--------|--------------|---------------|------|------------|-------------------|----------------|--------------------------------------------------------------------------------------------|
|                   |        |              |               |      |            |                   |                |                                                                                            |
| External-Internal | 0.0.0  | 0.0(defau    | lt public II  | P)   |            |                   |                | The Global Address screen is<br>used for Network Address                                   |
|                   | 1      | 0.0          | .0            | . 0  |            |                   |                | Translation (NAT), a process<br>that provides internal to<br>external ID address manning   |
|                   | 2      | 0.0          | . 0           | . 0  |            |                   |                | Because your gateway is<br>configured to retrieve an IP<br>address dynamically, you do not |
|                   | 3      | 0.0          | .0            | . 0  |            |                   |                | need to configure anything here.                                                           |
|                   | 4      | 0.0          | . 0           | . 0  |            |                   |                |                                                                                            |
|                   | 5      | 0.0          | .0            | . 0  |            |                   |                |                                                                                            |
|                   |        |              |               |      |            |                   |                |                                                                                            |
|                   | Aŗ     | oply Car     | ucel Help     |      |            |                   |                |                                                                                            |

## **Default Public IP**

If your gateway is configured to retrieve an IP address dynamically, you will only see the default WAN IP address (specified in the Setup screen); you will not see the sections below.

## **External-Internal Address Mapping**

This section allows you to define global IP addresses for your LAN network. Use the lines in the table to list up to six static, external IP addresses provided by your ISP. Click Apply when you finish entering the IP addresses, or click Cancel to undo your changes.

#### 3.2.3 Wireless

Use this screen to configure your gateway for wireless access. Note that the Wireless settings are divided into **Wireless Radio**, **Wireless Security** and **Wireless Status**.

| Setup <u>Global</u><br>Address Wireless | Tools <u>Status</u> <u>DHCP</u> <u>Log</u> <u>Statistics</u> <u>Printer</u> | <u>Advanced</u> Help                                                                                                    |
|-----------------------------------------|-----------------------------------------------------------------------------|----------------------------------------------------------------------------------------------------|
|                                         |                                                                             |                                                                                                    |
|                                         | • Radio Setting • Security Setting • Status                                 | Use the Wireless Radio Setting                                                                                                    |
| Wireless:                               | Enable Wireless     Disable Wireless                                        | Gateway for wireless access. If<br>you do not know how to change<br>it, please leave the default<br>value, as following table lists. |
| Mode:                                   | MIXED V                                                                     | Default Values for Radio                                                                                                    |
| ESSID:                                  | WLAN                                                                        | Settings<br>Beacon 100                                                                                                    |
| Channel:                                | 6 🗸                                                                         | Interval RTS Threshold 2432                                                                                                    |
|                                         |                                                                             | Fragmentation 2346                                                                                                    |
| Beacon Interval:                        | 100 mcec                                                                    | DTIM Interval                                                                                                    |
| RTS Threshold:                          | 2432 (256-2432)                                                             | Preamble Type Long Preamble                                                                                                    |
| Fragmentation Threshold:                | 2346 (256-2346, even numbers only)                                          | Distribution Disable                                                                                                    |
| DTIM Interval:                          | 1 (1-255)                                                                   |                                                                                                    |
|                                         |                                                                             |                                                                                                    |
| Preamble Type:                          | Short Preamble 💿 Long Preamble                                              |                                                                                                    |
| Distribution System:                    | 🔘 Enable 🖲 Disable                                                          |                                                                                                    |
| Peer AP MAC Address 1:                  |                                                                             |                                                                                                    |
|                                         |                                                                             |                                                                                                    |
|                                         | Apply Cancel Help                                                           |                                                                                                    |

## **Radio Setting:**

Use this screen to configure your Gateway for wireless access. If you do not know how to change it, please leave the default value, as following table lists.

| Setup Global Address Wireless | Tools     Status     DHCP     Log     Statistics     Printer | <u>Advanced</u> Help                                                                                                    |
|-------------------------------|--------------------------------------------------------------|----------------------------------------------------------------------------------------------------|
|                               |                                                              |                                                                                                    |
|                               | Radio Setting O Security Setting O Status                    | Use the Wireless Radio Setting<br>screen to configure your                                                                           |
| Wireless:                     | Enable Wireless     Disable Wireless                         | Gateway for wireless access. If<br>you do not know how to change<br>it, please leave the default<br>value, as following table lists. |
| FirmWare Version:             |                                                              | Defaul <del>t Values fo</del> r Radio                                                                                                |
| Houe.                         | WIAN                                                         | Settings                                                                                                    |
| ESSID:                        |                                                              | Beacon 100<br>Interval                                                                                                    |
| Beacon Interval:              | 100 msec                                                     | RTS Threshold 2432<br>Fragmentation 2346<br>Threshold 2346                                                                           |
| RTS Threshold:                | 2432 (256-2432)                                              | Preamble Type Long Preamble                                                                                                    |
| Fragmentation Threshold:      | 2346 (256-2346, even numbers only)                           | Distribution Disable                                                                                                    |
| DTIM Interval:                | 1 (1-255)                                                    | Joren                                                                                                    |
|                               |                                                              |                                                                                                    |
| Preamble Type:                | 🔿 Short Preamble 💿 Long Preamble                             |                                                                                                    |
| Distribution System:          | 🔘 Enable 💿 Disable                                           |                                                                                                    |
| Peer AP MAC Address 1:        |                                                              |                                                                                                    |
|                               | Apply Cancel Help                                            |                                                                                                    |

#### Mode:

Select the Wireless Mode your router support. It support three modes: 802.11B, 802.11G, and MIXED which supports both 802.11B and 802.11G. The default value is MIXED

## ESSID:

Unique identifier for the Extended Service Set which is shared by client stations in an infrastructure association, such as WLAN-test. It is case-sensitive and cannot exceed 32 characters.

#### Channel:

Specifies the bandwidth which the wireless radio operates. AP and the client stations that is associated work in one of channels from 1 to 14.

## Beacon Interval:

Time interval between beacons broadcast by the Access Point (AP).

## **RTS Thresold:**

Minimum size of data frames above which Request-To-Send (RTS) protocol is used. RTS helps prevent data collision from hidden nodes.

## **Fragmentation Threshold:**

For efficiency in high-traffic situations, large files are split into fragments. This

parameter specifies the fragment packet size.

### **DTIM Interval:**

Number of beacon intervals between successive Delivery Traffic Indication Maps (DTIMs).

## Preamble Type:

Shows the length of preamble, either Short (72 bits) or Long (144 bits).

### Authentication Type:

Type of authentication used in your wireless network.

#### **Enhanced Security:**

Option to enable additional security measures, like hiding your Service Set Identifier (SSID) or blocking unspecified SSIDs.

#### Peer AP MAC Address:

When **Wireless Distribution System** is enabled, wirelessly connect Access Points using several MAC Addresses of PC cards, so that you can extend a wired infrastructure to locations where cabling is not available.

**Security Setting:** Use this screen to configure your Gateway for wireless security access.

| <u>Setup</u> | <u>Global</u><br>Address | <u>Wireless</u> | <u>Tools</u>   | <u>Status</u>      | <u>DHCP</u> | <u>Log</u> | <u>Statistics</u> | <u>Printer</u> | 4                               | <u>Advanced</u>                          | Help          |
|--------------|--------------------------|-----------------|----------------|--------------------|-------------|------------|-------------------|----------------|---------------------------------|------------------------------------------|---------------|
|              |                          |                 |                |                    |             |            |                   |                |                                 |                                          |               |
|              |                          |                 | O <u>Radio</u> | Setting            | Secu        | rity Set   | ting St           | atus           | Use the Wirele<br>Setting scree | ess Securit <sup>.</sup><br>n to configi | y<br>ure your |
| Αι           | uthenticat               | ion Type:       | 🔘 Оре          | en Systen          | n 🔿 Shar    | ed Key     | Soth              |                | Gateway for v<br>access.        | vireless sec                             | urity         |
|              | Securi                   | ity Mode:       | No Encry       | ption              | 🖌 Set S     | ecurity    |                   |                |                                 |                                          |               |
| Wirele       | ess Access               | Control:        | O On<br>Set Ao | ⊙ Off<br>cess List |             |            |                   |                |                                 |                                          |               |
| I            | Enhanced                 | Security:       | 🗌 Hide         | e SSID in          | Beacon f    | frame      |                   |                |                                 |                                          |               |
|              |                          |                 | Apply          | Cancel             | Help        |            |                   |                |                                 |                                          |               |

#### Authentication Type:

Select any of **Open System**, **Shared Key** or **Both** authentication algorithm which can be supported by the Access Point. The default value is Both.

#### **Security Mode:**

This is regard to the security for wireless access, please select one of the security mode. The default value is No Encryption

### Wireless Access Control:

If you enable Wireless Access Control, then click **Set Access List** to launch the Wireless Control List window.

## **Enhanced Security:**

If you choose Enable, you can choose to Hide SSID (Service Set Identifier) in Beacon frame.

**Status:** This screen is to show your Gateway's AP Radio Statistics and Association Client Table.

| <u>Setup</u> | <u>Global</u><br><u>Address</u>                                  | <u>Wireless</u>  | <u>Tools</u>         | <u>Status</u>                  | <u>DHCP</u>         | <u>Log</u>          | <u>Statistics</u>      | <u>Printer</u> |    | Adv                                 | <u>anced</u>     | Help         |
|--------------|------------------------------------------------------------------|------------------|----------------------|--------------------------------|---------------------|---------------------|------------------------|----------------|----|-------------------------------------|------------------|--------------|
|              |                                                                  |                  |                      |                                |                     |                     |                        |                |    |                                     |                  |              |
|              | ○ <u>Radio Setting</u> ○ <u>Security Setting</u> ⊙ <u>Status</u> |                  |                      |                                |                     |                     |                        |                |    |                                     | Status<br>eway's | screei<br>AP |
|              | AP Radio                                                         |                  |                      |                                |                     |                     |                        |                |    | Radio Statistics a<br>Client Table. | nd Asso          | ociatio      |
|              |                                                                  | Status:<br>MAC A | up Max.<br>Addr: 00: | . <b>Mb/s:</b> 54<br>08:11:11: | MBps IP<br>11:8a Ra | Addr: :<br>adio SSI | 192.168.1.1<br>D: WLAN |                |    |                                     |                  |              |
|              |                                                                  | Receive          |                      |                                |                     |                     | Transmi                | it             |    |                                     |                  |              |
| succes       | ssful unicas                                                     | t frames         | 82                   | 613                            | succes              | sful unic           | ast frames             | 4              | 19 |                                     |                  |              |
| success      | sful multica                                                     | st frames        | 82                   | 610                            | success             | sful multi          | cast frames            | 7              | 79 |                                     |                  |              |
| d            | ropped fran                                                      | nes              | 706                  | 5384                           | d                   | ropped f:           | rames                  |                | 59 |                                     |                  |              |
|              | failed frames 0 failed frames 458                                |                  |                      |                                |                     |                     |                        |                |    |                                     |                  |              |
|              |                                                                  |                  | Disı                 | olay Associatio                | on Table            | Help                | ]                      |                |    |                                     |                  |              |

## 3.2.4 Tools:

| Setup Global Address W       | ireless Tools Status DHCP Log Statistics Printer                                                                 | Advanced Help                                                                               |
|------------------------------|----------------------------------------------------------------------------------------------------|---------------------------------------------------------------------------------------------|
|                              |                                                                                                    |                                                                                             |
| Change Password:             | Old Password:                                                                                                    | Use the Tools screen to change the administrative password for                              |
|                              | New Password:<br>(* Maximum 31 characters)                                                                       | your SOHO Router, to restore<br>the factory default settings and<br>to ungrade firmware. We |
|                              | Confirm Password:                                                                                                | strongly recommend that you<br>change the password once                                     |
|                              | Apply Cancel Help                                                                                                | you've accessed the router for<br>the first time.                                           |
| Backup Settings:             | Backup Settings                                                                                                  |                                                                                             |
| Restore Settings:            | Browse Restore                                                                                                   |                                                                                             |
| Restore<br>Factory Defaults: | Restore to Default Backup/Restore Help                                                                           |                                                                                             |
| Reset Gateway:               | Reset                                                                                                    |                                                                                             |
| Upgrade Firmware:            | Browse Upgrade now Help                                                                                          |                                                                                             |
|                              | Note: The firmware upgrade takes about 10 seconds. Please don't<br>power off the unit when it is being upgraded. |                                                                                             |

#### Change Password:

Change the administrative password for your WLAN Router.

## **Backup Settings:**

Backup the current settings to your local disk

#### **Restore Factory Defaults:**

Restore the factory default settings.

### **Reset Gateway:**

Restart your device or reset the hardware.

#### **Upgrade Firmware:**

Upgrade firmware image file that you download from the gateway 's website.

# 3.2.5 Status:

This page is a read-only display that gives you the information about the gateway.

| Setup Address Wireles | <u>s Tools</u> Status DHC | P Log Statistics Printer   | Advanced Help                                                                                 |
|-----------------------|---------------------------|----------------------------|-----------------------------------------------------------------------------------------------|
|                       |                           |                            |                                                                                               |
| Host Name:<br>Domain: |                           |                            | The Status screen is a read-<br>only display that gives you<br>information about your gateway |
| PPPoE Login:          | Disabled                  |                            |                                                                                               |
| PPTP Dial-up:         | Disabled                  |                            |                                                                                               |
| L2TP Dial-up:         | Disabled                  |                            |                                                                                               |
| LAN:                  |                           |                            |                                                                                               |
|                       | IP Address:               | 192.168.1.1                |                                                                                               |
|                       | Subnet Mask:              | 255.255.255.0              |                                                                                               |
| WAN:                  | Static                    |                            |                                                                                               |
|                       | IP Address:               | 0.0.0.0                    |                                                                                               |
|                       | Subnet Mask:              | 255.255.255.0              |                                                                                               |
|                       | Default Gateway:          | 0.0.0.0                    |                                                                                               |
|                       | DNS:                      | 0.0.0.0                    |                                                                                               |
|                       |                           | 0.0.0.0                    |                                                                                               |
|                       |                           | 0.0.0.0                    |                                                                                               |
|                       |                           |                            |                                                                                               |
|                       |                           |                            |                                                                                               |
| UP time:              | 32 minutes 49 seconds     |                            |                                                                                               |
|                       |                           |                            |                                                                                               |
| DDNS Status:          | Soruor                    | The convice is disabled    |                                                                                               |
|                       | Otatus:                   | The service is disabled    |                                                                                               |
|                       | อเลเนระ                   | The account is not set vet |                                                                                               |

## 3.2.6 DHCP:

Use the DHCP screen to set up your gateway as a Dynamic Host Configuration Protocol (DHCP) server. DHCP servers automatically assign IP addresses to all the clients on your network.

| Setup <u>Gla</u> | obal<br>tress Wi | <u>reless</u> | <u>Tools</u>                                                  | <u>Status</u>                                                                 | DHCP                                 | Log     | <u>Statistics</u>  | <u>Printer</u>                                                                                                    |                              |                         | <u>Advanced</u>                                  | Help                           |
|------------------|------------------|---------------|---------------------------------------------------------------|-------------------------------------------------------------------------------|--------------------------------------|---------|--------------------|----------------------------------------------------------------------------------------------------|------------------------------|-------------------------|--------------------------------------------------|--------------------------------|
|                  |                  |               |                                                               |                                                                               |                                      |         |                    |                                                                                                    |                              |                         |                                                  |                                |
|                  | Internal:        | 1             | DHCP Se                                                       | erver:                                                                        | ۲                                    | Enable  | 🔘 Disable          |                                                                                                    |                              | Use t<br>set uj         | he DHCP screi<br>p your Gatewa<br>mic Host Conf  | en to<br>ay as a<br>iguration  |
|                  |                  | 1             | IP Pool S<br>Address                                          | starting<br>:                                                                 |                                      | 192.168 | 3.1. <sup>2</sup>  |                                                                                                    |                              | Proto<br>DHCP<br>assign | col (DHCP) se<br>servers autor<br>n IP addresses | rver.<br>matically<br>s to all |
|                  |                  | ]             | IP Pool E<br>Address                                          | Ending<br>:                                                                   |                                      | 192.168 | 3.1. <sup>50</sup> |                                                                                                    |                              | the c<br>netwo          | lients on your<br>ork.                           |                                |
|                  |                  | :             | Static DI                                                     | HCP:                                                                          | 0                                    | Enable  | 💿 Disable          | э                                                                                                    |                              |                         |                                                  |                                |
|                  |                  |               | 192 . 168<br>192 . 168<br>192 . 168<br>192 . 168<br>192 . 168 | 3     1       3     1       3     1       3     1       3     1       3     1 | 0 <><br>0 <><br>0 <><br>0 <><br>0 <> |         |                    | 00     :     00       00     :     00       00     :     00       00     :     00       00     :     00       00     :     00 | : 00<br>: 00<br>: 00<br>: 00 |                         |                                                  |                                |
|                  |                  | 1             | Lease Ti                                                      | me:                                                                           |                                      | 24      | Hours.             |                                                                                                    |                              |                         |                                                  |                                |
|                  |                  |               | Displ                                                         | ay DHCP Ta                                                                    | ble                                  |         |                    |                                                                                                    |                              |                         |                                                  |                                |
|                  |                  | A             | pply C                                                        | ancel He                                                                      | łp                                   |         |                    |                                                                                                    |                              |                         |                                                  |                                |

## **DHCP Server**

If you choose to enable DHCP, make sure there is not already a DHCP server on your network.

If you don't enable DHCP, you'll need to manually configure an IP address for each computer on your network. If you do enable DHCP, make sure that each computer is configured to retrieve an IP address automatically.

## IP Pool Starting Address/IP Pool Ending Address:

Specify the **IP Pool Starting Address** to designate the first IP address that can be assigned to a computer on the network. Similarly, specify the **IP Pool Ending Address** to designate the last IP address that can be assigned. For example, if you choose 10.10.10.51 as the starting address and 10.10.10.100 as the ending address, the DHCP server will assign addresses to network clients that are between 10.10.10.51 and 10.10.100.

## **Static DHCP:**

This is for static mapping of MAC address and IP address assigned by DHCP. Input the MAC address and corresponding IP address into the boxes for each mapping entry.

The IP address in mapping table should be within DHCP pool, otherwise that entry is invalid.

#### Lease Time

This is the lease time assigned if the computer (DHCP client) requests one. If it set to  $\mathbf{0}$ , the life time of IP assigned by the gateway for client computer will be infinity. Default lease time is 24 hours.

## **Display DHCP Table**

The **DHCP Active IP Table** lists information about the computers that have been assigned IP addresses by the DHCP server.

# 3.2.7 Log:

On this page you can view log files that record the access activity of LAN and WAN clients.

| <u>Setup</u> | Global<br>Address Wireless | Tools Status DHCP Log Statistics Printer | Advanced Help                                                                                                    |
|--------------|----------------------------|------------------------------------------|----------------------------------------------------------------------------------------------------|
|              |                            |                                          |                                                                                                    |
|              | Access Log:                | 🖲 Enable 🔘 Disable                       | Use the Log screen to set up<br>and view log files that record<br>the access activity of LAN and<br>WAN clients. |
|              |                            | Session Event Log Block Event Log        |                                                                                                    |
|              |                            | Intrusion Event Log Wireless Event Log   |                                                                                                    |
|              |                            | Apply Cancel Help                        |                                                                                                    |

# 3.2.8 Statistics:

On this page displays statistics data for LAN , WAN and AP ports.

| Setup Global Address Wireless | Tools Status [                                                              | HCP Log Statistics Pr | inter  | Advanced Help |  |  |  |  |  |
|-------------------------------|-----------------------------------------------------------------------------|-----------------------|--------|---------------|--|--|--|--|--|
|                               |                                                                             |                       |        |               |  |  |  |  |  |
|                               | This page displays statistics<br>data for LAN, WAN and AP<br>ports.         |                       |        |               |  |  |  |  |  |
|                               |                                                                             |                       |        |               |  |  |  |  |  |
| Status: up Max.Mb/            | Status: up Max.Mb/s: 100.0 IP Addr: 192.168.1.1 MAC Addr: 00:08:11:11:11:88 |                       |        |               |  |  |  |  |  |
| Receive                       | 15000                                                                       | Transmit              |        |               |  |  |  |  |  |
| total bytes                   | 45336                                                                       | total bytes           | 619501 |               |  |  |  |  |  |
| unicast pkts                  | 819                                                                         | unicast pkts          | 625    |               |  |  |  |  |  |
| multicast pkts                | 23                                                                          | multicast pkts        | 54     |               |  |  |  |  |  |
| discards                      | 0                                                                           | discards              | 0      |               |  |  |  |  |  |
| errors                        | 0                                                                           | errors                | 0      |               |  |  |  |  |  |
| unknown protocols 2           |                                                                             | packets queued        | 0      |               |  |  |  |  |  |
| Status: up Max.M              |                                                                             |                       |        |               |  |  |  |  |  |
| Receive                       |                                                                             | Transmit              |        |               |  |  |  |  |  |
| unicast pkta                  | 0                                                                           | unicast pkts          | 0      |               |  |  |  |  |  |
| unicasi pkis                  | 0                                                                           | unicast pkis          | 0      |               |  |  |  |  |  |
| muncasi pkis                  | 0                                                                           | municasi pris         | 0      |               |  |  |  |  |  |
| discards                      | 0                                                                           | discards              | 0      |               |  |  |  |  |  |

#### 3.2.9 Printer:

This page allows you to configure the setting of the Printer Server to share the printing service for LAN users.

| <u>Setup</u> <u>Global</u> <u>W</u> | reless <u>Tools</u> <u>Status</u> <u>DHCP</u> Log <u>Statistics</u> Printer | Advanced Help                                                                          |
|-------------------------------------|-----------------------------------------------------------------------------|----------------------------------------------------------------------------------------|
|                                     |                                                                             |                                                                                        |
| Print Server:                       | 🔘 Enable 🖲 Disable                                                          | This page allows you to<br>configure the setting of the<br>Printer Server to share the |
| Device Name:                        | lptl                                                                        | printing service for LAN users.                                                        |
| Printer Cache Size:                 | 2048 KBytes                                                                 |                                                                                        |
| Printer Server IP:                  | 192.168.1.1                                                                 |                                                                                        |
| Printer :                           | Manufacturer: (VID: -1)<br>Model: (PID: -1)<br>Status: Off Line             |                                                                                        |
| Command Set:                        |                                                                             |                                                                                        |
|                                     | Printer Monitor Status                                                      |                                                                                        |
|                                     | Apply Cancel Help                                                           |                                                                                        |

#### **Print Server:**

You may choose to Enable or Disable the Print Server.

#### **Device Name:**

The name of the print server hardware used for identification purposes. Client PCs should use this name as queue name for printing.

## **Printer Cache Size:**

This field used for system evaluation. If the printer does not work properly, you may augment this value, e.g. 4096, 8192. Suggest use the same value as your printer supported.

#### **Printer Server IP:**

This field shows the Print Server IP, which equals LAN IP.

#### **Printer:**

This field shows the Manufacturer, VID(Vendor ID), Model, PID(Product ID), Status of current Printer, which connected to the device's USB port.

#### **Command Set:**

This field shows you Command Set of the printer. When the printer connected with the print server, it will be shown on it.

## **Printer Monitor Status:**

Click Printer Monitor Status to launch Printer Monitor Status Table window. In this screen the table lists all printing tasks queue. Each task has the information of Rank, Owner, Job, Files and Total Size.

# 3.2.9.1. Use LPD network print in window2000/window XP

## 3.2.9.1.1 Host setup:

Add New Printer's driver (from the printer manufacture); If it was a new printer type (no install in local host), please select "Control Panel / Printers / Add Printer" and complete this procedure:

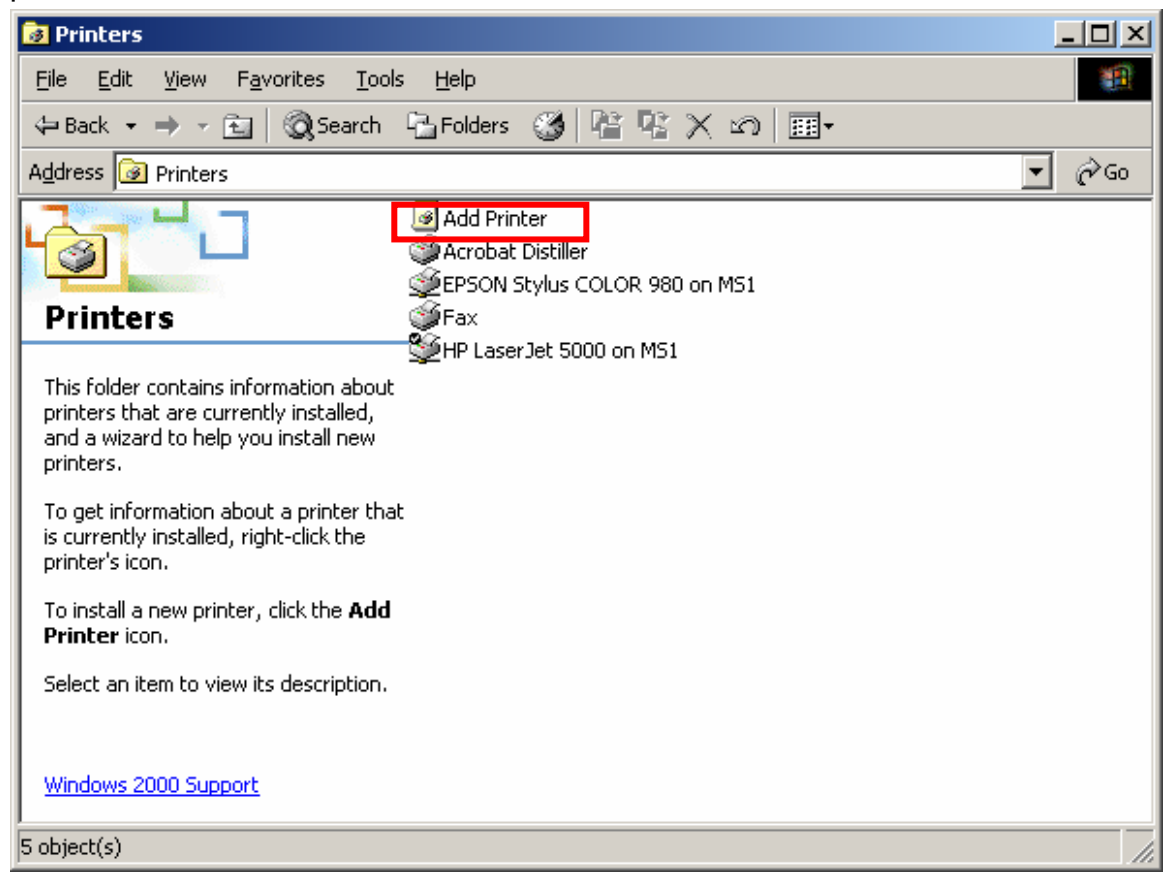

Setup procedure as below:

1.select local printer without detecting local printer;

| Add Printer Wizard                                                                                                    |
|----------------------------------------------------------------------------------------------------|
| Local or Network Printer<br>Is the printer attached to your computer?                                                                                                   |
| If the printer is directly attached to your computer, click Local printer. If it is attached to<br>another computer, or directly to the network, click Network printer. |
| <ul> <li>Local printer</li> <li>Automatically detect and install my Plug and Play printer</li> <li>Network printer</li> </ul>                                           |
| < <u>B</u> ack <u>N</u> ext > Cancel                                                                                                    |

2.the add printer wizard screen will appear, select my computer;

3.in available port, select LPT1;

| Add Printer Wizard                                                                                  |              |                              |                                          |        |  |  |  |
|----------------------------------------------------------------------------------------------------|--------------|------------------------------|------------------------------------------|--------|--|--|--|
| Select the Printer Port<br>Computers communicate with printers through ports.                       |              |                              |                                          |        |  |  |  |
| Select the port you want your printer to use. If the port is not listed, you can create a new port. |              |                              |                                          |        |  |  |  |
|                                                                                                    |              |                              |                                          |        |  |  |  |
|                                                                                                    | Port         | Description                  | Printer                                  | ]      |  |  |  |
|                                                                                                    | LPT1:        | Printer Port                 |                                          |        |  |  |  |
|                                                                                                    | LPT2:        | Printer Port<br>Printer Port |                                          |        |  |  |  |
|                                                                                                    | COM1:        | Serial Port                  |                                          |        |  |  |  |
|                                                                                                    | COM2:        | Serial Port                  | •                                        |        |  |  |  |
|                                                                                                    | Note: Most c | computers use the LPT1: p    | ort to communicate with a local printer. | ·      |  |  |  |
| 0                                                                                                   | Create a nev | v port:                      |                                          |        |  |  |  |
|                                                                                                    | Туре:        | Local Port                   | <b>*</b>                                 | 1      |  |  |  |
|                                                                                                    |              | ,                            | _                                        | ·      |  |  |  |
|                                                                                                    |              |                              |                                          |        |  |  |  |
|                                                                                                    |              |                              | < <u>B</u> ack <u>N</u> ext >            | Cancel |  |  |  |
|                                                                                                    |              |                              |                                          |        |  |  |  |

- 4. Select the appropriate printer manufactory;
- 5.Select printer type;
| Add Printer Wizard                                                                                                    |
|----------------------------------------------------------------------------------------------------|
| Add Printer Wizard<br>The manufacturer and model determine which printer to use.                                                                                                    |
| Select the manufacturer and model of your printer. If your printer came with an installation disk, click Have Disk. If your printer is not listed, consult your printer documentation for a compatible printer.                                                                                                    |
| Manufacturers:<br>Fujitsu<br>GCC<br>Generic<br>HP<br>IRM<br>Pinters:<br>Foson Stylus COLOR 640 ESS/P 2<br>Epson Stylus COLOR 740 ESC/P 2<br>Epson Stylus COLOR 800 ESC/P 2<br>Epson Stylus COLOR 900 ESC/P 2<br>Epson Stylus COLOR 900 ESC/P 2<br>Epson Stylus Photo 1200 ESC/P 2<br>Epson Stylus COLOR P 2<br>Epson Stylus COLOR P 2<br>Epson Stylus P 2<br>Epson Stylus |
| < Back Next > Cancel                                                                                                    |

6.Type printer name or use default;

| Add Printer Wizard                                                                                                    |
|----------------------------------------------------------------------------------------------------|
| Name Your Printer<br>You must assign a name for this printer.                                                                    |
| Supply a name for this printer. Some programs do not support server and printer name<br>combinations of more than 31 characters. |
| Epson Stylus COLOR 900 ESC/P 2                                                                                                   |
|                                                                                                    |
|                                                                                                    |
| < Back Next > Cancel                                                                                                    |

7.In printer sharing, click next;

| Add Printer Wizard                                                                                                    |
|----------------------------------------------------------------------------------------------------|
| Printer Sharing<br>You can share this printer with other network users.                                                          |
| Indicate whether you want this printer to be available to other users. If you share this printer, you must provide a share name. |
| O not share this printer                                                                                                    |
| Share as:                                                                                                    |
|                                                                                                    |
|                                                                                                    |
|                                                                                                    |
|                                                                                                    |
|                                                                                                    |
|                                                                                                    |
|                                                                                                    |
| < Back Next > Cancel                                                                                                    |

8.In printing testing page, select "no";

| Add Printer Wizard                                                                               |               |
|--------------------------------------------------------------------------------------------------|---------------|
| <b>Print Test Page</b><br>To confirm that the printer is installed properly, you can print a tes | st page.      |
| Do you want to print a test page?                                                                |               |
| C Yes                                                                                            |               |
| ( No                                                                                             |               |
|                                                                                                  |               |
|                                                                                                  |               |
|                                                                                                  |               |
|                                                                                                  |               |
|                                                                                                  |               |
|                                                                                                  |               |
|                                                                                                  |               |
| < Back                                                                                           | Next > Cancel |
|                                                                                                  |               |

9.Done;

Configure Port properties:

1.Select printer that you want to configure( setting by step 1 at local printer);

| 😼 Printers                                                    |                                                                                                    |              |
|---------------------------------------------------------------|----------------------------------------------------------------------------------------------------|--------------|
| <u>File E</u> dit <u>V</u> iew F <u>a</u> vorites <u>T</u> oo | ls <u>H</u> elp                                                                                                    | -            |
| 🗢 Back 👻 🤿 👻 🔯 Search                                         | Pa Folders 🎯 階 🧏 🗙 ᡢ 🛙 🎟 -                                                                                                    |              |
| Address 🞯 Printers                                            | ▼                                                                                                    | <i>i</i> ∂Go |
|                                                               | ☑ Add Printer ☑ Acrobat Distiller ☑ EPSON Stylus COLOR 980 on MS1                                                                                                    |              |
| Printers                                                      | Jefex Contraction of the second second secon |              |
| Test (Epson)                                                  | Test (Epson)                                                                                                    |              |
| Documents: 0                                                  |                                                                                                    |              |
| Status: Ready                                                 |                                                                                                    |              |
| Model:<br>Epson Stylus COLOR 900 ESC/P 2                      |                                                                                                    |              |
| Waiting Time: 0                                               |                                                                                                    |              |
| Epson Support<br>Windows 2000 Support                         |                                                                                                    |              |
|                                                               |                                                                                                    |              |
| Status: Ready Documents: 0                                    |                                                                                                    | /            |

2.Select "properties";

# 3.Select "port";

| 爹 Test (Epson) Properties                    | <u>?</u> ×                         |
|----------------------------------------------|------------------------------------|
| Color Management Security<br>General Sharing | Device Settings Utilities          |
| Test (Epson)                                 |                                    |
| Location:                                    |                                    |
| <u>C</u> omment:                             |                                    |
| Model: Epson Stylus COLOR 9                  | 00 ESC/P 2                         |
| - Features                                   |                                    |
| Color: Yes                                   | Paper available:                   |
| Double-sided: No                             | Letter 🔺                           |
| Staple: No                                   |                                    |
| Speed: Unknown                               |                                    |
| Maximum resolution: 720 dpi                  | <u> </u>                           |
| Printing P                                   | references Print <u>T</u> est Page |
|                                              | OK Cancel Apply                    |

4.Select "add port";

| 爹 Test (Epsor                                                                                                    | n) Properties                                                                                            |                  |                            |                 | ?                     |
|----------------------------------------------------------------------------------------------------|----------------------------------------------------------------------------------------------------|------------------|----------------------------|-----------------|-----------------------|
| Color Mana<br>General                                                                                                    | gement  <br>  Shar<br>est (Epson)                                                                        | Security<br>ring | Devi<br>Ports              | ce Settings     | Utilities<br>Advanced |
| Print to the for<br>checked por<br>Port                                                                                           | ollowing port(s).<br>t.<br>Description                                                                   | Documen          | ts will print t<br>Printer | to the first fr | ee                    |
| <ul> <li>✓ LPT1:</li> <li>□ LPT2:</li> <li>□ LPT3:</li> <li>□ COM1:</li> <li>□ COM2:</li> <li>□ COM3:</li> <li>□ COM4:</li> </ul> | Printer Port<br>Printer Port<br>Printer Port<br>Serial Port<br>Serial Port<br>Serial Port<br>Serial Port |                  | Test (Epso                 | on)             |                       |
| Add P                                                                                                    | ort<br>directional supp<br>inter pooling                                                                 | <u>D</u> elete   | Port                       | Confi           | gure Port             |
|                                                                                                    |                                                                                                    | 0                | K 🛛                        | Cancel          | Apply                 |

5.In available ports, select "Standard TCP/IP port", done;

| Printer Ports                | <u>?</u> ×      |
|------------------------------|-----------------|
| <u>Available port types:</u> |                 |
| Local Port<br>PDF Port       |                 |
| Standard TCP/IP Port         |                 |
|                              |                 |
|                              |                 |
| 1                            |                 |
| New Port Type                | New Port Cancel |
|                              |                 |

### 6.Select "add port";

| tandard TCP/1P Printer Port<br>Id Port | . Wizaro                              |               |
|----------------------------------------|---------------------------------------|---------------|
| For which device do you want           | to add a port?                        |               |
| Enter the Printer Name or IP ad        | ddress, and a port name for the desir | red device.   |
| Printer Name or IP <u>A</u> ddress:    | 192.168.1.1                           |               |
| Port Name:                             | IP_192.168.1.1                        |               |
|                                        |                                       |               |
|                                        |                                       |               |
|                                        |                                       |               |
|                                        |                                       |               |
|                                        |                                       |               |
|                                        | K Back N                              | levt \ Cancel |

7.Enter network print server "IP Address" and name new port or default; 8.Finish;

9.Select "properties", and modify port setting;

| <b>爹 Test (Epson) Pro</b> perti                                             | es 👘                           | ? ×                           |
|-----------------------------------------------------------------------------|--------------------------------|-------------------------------|
| Color Management General S                                                  | Security Devic<br>haring Ports | e Settings Utilities Advanced |
| Print to the following port(<br>checked port.                               | s). Documents will print to    | o the first free              |
| Port                                                                        | Description                    | Printer 🔺                     |
| Сом2:                                                                       | Serial Port                    |                               |
| 🗆 сомз:                                                                     | Serial Port                    |                               |
| 🗆 сом4:                                                                     | Serial Port                    |                               |
| FILE:                                                                       | Print to File                  |                               |
| IP_192.168.1.1                                                              | Standard TCP/IP Port           |                               |
| C:\Documents an                                                             | PDF Port                       | Acrobat Distiller             |
| Add Port                                                                    | <u>D</u> elete Port            | <u>C</u> onfigure Port        |
| <ul> <li>Enable bidirectional su</li> <li>Enable printer pooling</li> </ul> | ipport.                        |                               |
|                                                                             |                                |                               |
|                                                                             | Close                          | Cancel Apply                  |

| Configure Standard TLP/              | 'IP Port                         | Monitor        |               | ? × |
|--------------------------------------|----------------------------------|----------------|---------------|-----|
| Port Settings                        |                                  |                |               |     |
| Port Name:                           |                                  | IP_192.168.1.1 | 1             |     |
| Printer Name or IP <u>A</u> ddres    | \$\$:                            | 192.168.1.1    |               |     |
| Protocol<br>C <u>R</u> aw            |                                  |                | ⊙ <u>L</u> PR |     |
| Raw Settings<br>Port <u>N</u> umber: | 9100                             |                |               |     |
| - LPB Settings                       |                                  |                |               |     |
| <u>Q</u> ueue Name:                  | Test                             |                |               |     |
| Queue Name:                          | Test<br>Enabled                  |                |               |     |
| Queue Name:                          | Test<br>Enabled                  |                |               |     |
| Queue Name:                          | Test<br>Enabled<br>led<br>public |                |               |     |
| Queue Name:                          | Test<br>Enabled<br>led<br>public |                |               |     |

# 10.Enter you network print queue name and set port is LPR

11.Done;

## 3.2.9.1.3 LPD Server setup

Use Web Page setting LPD server;

1.Enable the Print server

2.Enter the Device Name

The setting of Device Name must be the same as the Queue Name in host; e.g, Test, here

| Setup Global M      | ireless <u>Tools</u> <u>Status</u>                              | DHCP I | Log <u>Statistics</u> | Printer | <u>Advanced</u> Help                                                                   |
|---------------------|-----------------------------------------------------------------|--------|-----------------------|---------|----------------------------------------------------------------------------------------|
|                     |                                                                 |        |                       |         |                                                                                        |
| Print Server:       | 🔘 Enable 💿 Disable                                              |        |                       |         | This page allows you to<br>configure the setting of the<br>Printer Server to share the |
| Device Name:        | lpt1                                                            |        |                       |         | printing service for LAN users.                                                        |
| Printer Cache Size: | 2048 KBytes                                                     |        |                       |         |                                                                                        |
| Printer Server IP:  | 192.168.1.1                                                     |        |                       |         |                                                                                        |
| Printer :           | Manufacturer: (VID: -l)<br>Model: (PID: -l)<br>Status: Off Line |        |                       |         |                                                                                        |
| Command Set:        |                                                                 |        |                       |         |                                                                                        |
|                     | Printer Monitor Status                                          |        |                       |         |                                                                                        |
|                     | Apply Cancel Help                                               |        |                       |         |                                                                                        |

3.Finish.

### Monitor queue list:

| 4 | 🚰 Printer Monitor Status Table - Microsoft Internet Explorer |               |              |                                 |            |  |  |  |  |  |  |
|---|--------------------------------------------------------------|---------------|--------------|---------------------------------|------------|--|--|--|--|--|--|
| L | Printer Monitor Status Table                                 |               |              |                                 |            |  |  |  |  |  |  |
|   | Refresh                                                      |               |              |                                 |            |  |  |  |  |  |  |
|   | Rank                                                         | Owner         | Job          | Files                           | Total Size |  |  |  |  |  |  |
| L | active                                                       | Administrator | 0 <b>x</b> 0 | Microsoft Word - ZOT Print Serv | 2e6f1      |  |  |  |  |  |  |
| L |                                                              |               |              |                                 |            |  |  |  |  |  |  |
| L |                                                              |               |              |                                 | -          |  |  |  |  |  |  |
| L |                                                              |               |              |                                 |            |  |  |  |  |  |  |

#### 2. Support printer list:

ESPON Stylus C41, HP Deskjet 3820, Canon S520, Epson stylus photo 830, Epson stylus Color 860

## 3.2.9.2 Use LPD network print in window98/window ME

#### 3.2.9.2.1Installation

Step 1. Double click the **setup.exe** in the CD.

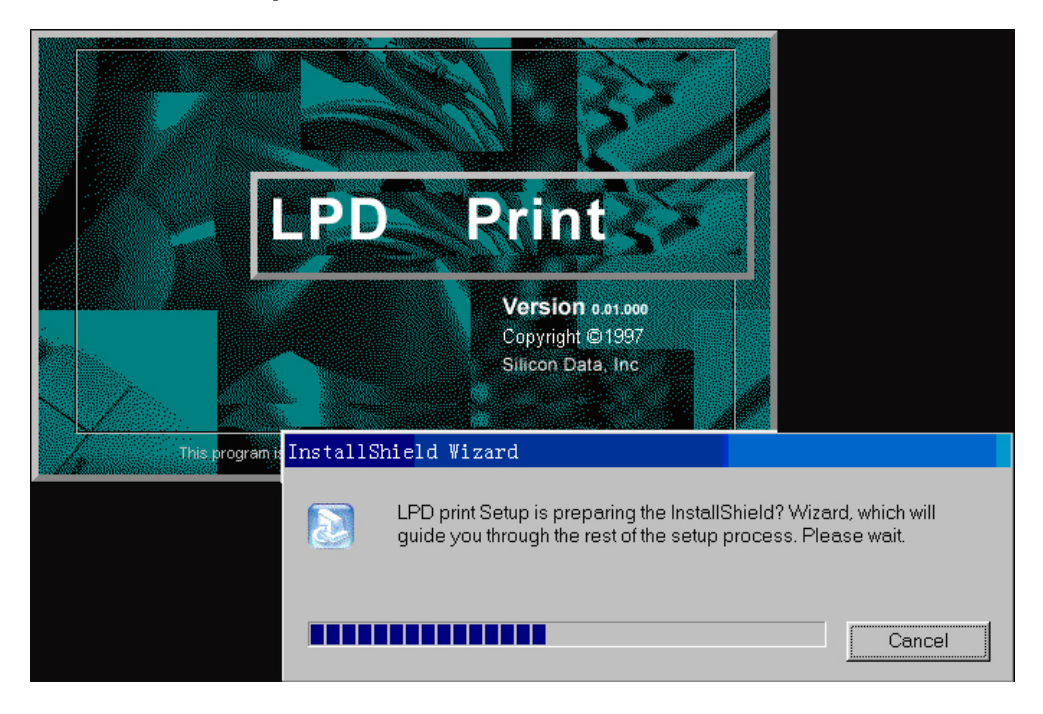

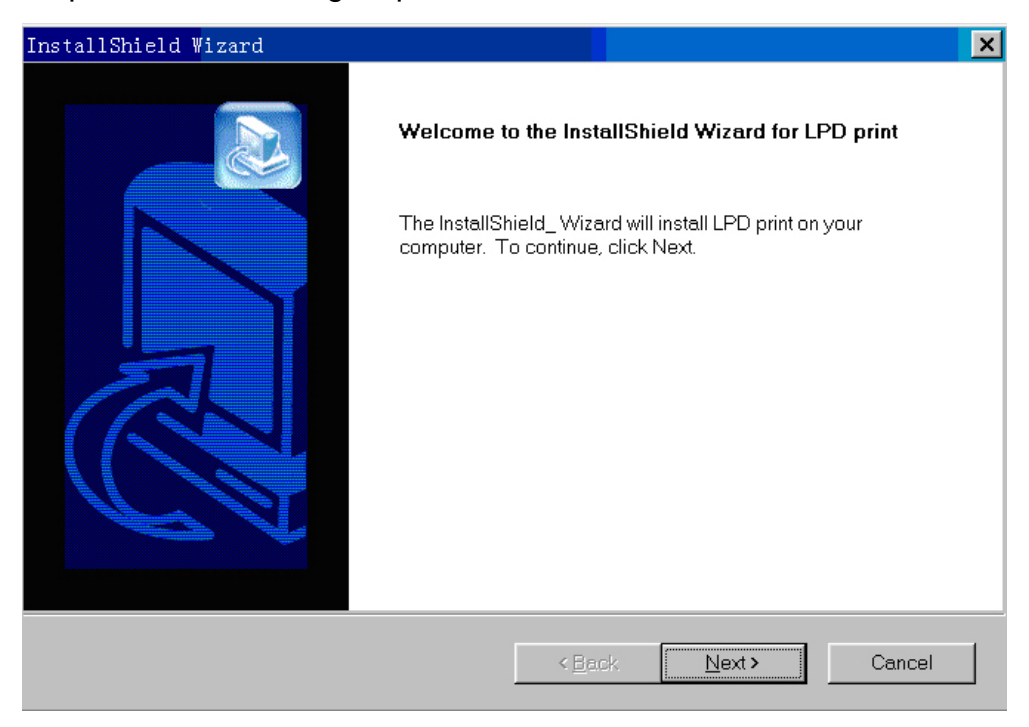

Step 2. In the following step, click the "Next".

Step 3. If you accept the license agreement, click "Yes".

| InstallShield Wizard                                                                                                    | > |
|----------------------------------------------------------------------------------------------------|---|
| License Agreement Please read the following license agreement carefully.                                                                                                    |   |
| Press the PAGE DOWN key to see the rest of the agreement.                                                                                                    |   |
| Bilicon Data, Inc.<br>SOFTWARE LICENSE AGREEMENT<br>Please read this license carefully.<br>You are purchasing a license to use the LPD print Software. The Software is owned by and<br>remains the<br>property of Silicon Data, Inc., is protected by international copyrights, and is transferred to the<br>original purchaser and any subsequent owner of the Software media for his/her use only<br>according to<br>the license terms set forth below. Opening the packaging and/or using the Software indicates<br>Do you accept all the terms of the preceding License Agreement? If you choose No, the setup will<br>close. To install LPD print, you must accept this agreement. |   |
| InstallShield <u>Back Yes No</u>                                                                                                    |   |

Step 4. Then click "Next", after copying file, the following window will be displayed.

| InstallShield ₩izard |                                                                                            |
|----------------------|--------------------------------------------------------------------------------------------|
|                      | InstallShield Wizard Complete<br>Setup has finished installing LPD print on your computer. |
|                      | < Back Finish Cancel                                                                       |

Step 5. Click "**Finish**", and select "**Yes**", I want to restart my computer now" to complete the installation.

| print                                                                                                    |
|----------------------------------------------------------------------------------------------------|
| Setup has finished copying files to your computer. Before you can use the program, you must restart your computer. |
| Choose one of the following options and click OK to finish setup.                                                  |
| <ul> <li>Yes, I want to restart my computer now.</li> <li>No, I will restart my computer later.</li> </ul>         |
| ОК                                                                                                    |

Step 6. Once you reboot system, the installation will be completed. And a detailed LPD print setup manual can be found in \Program Files\LPR Clent\LPD Port Win98.

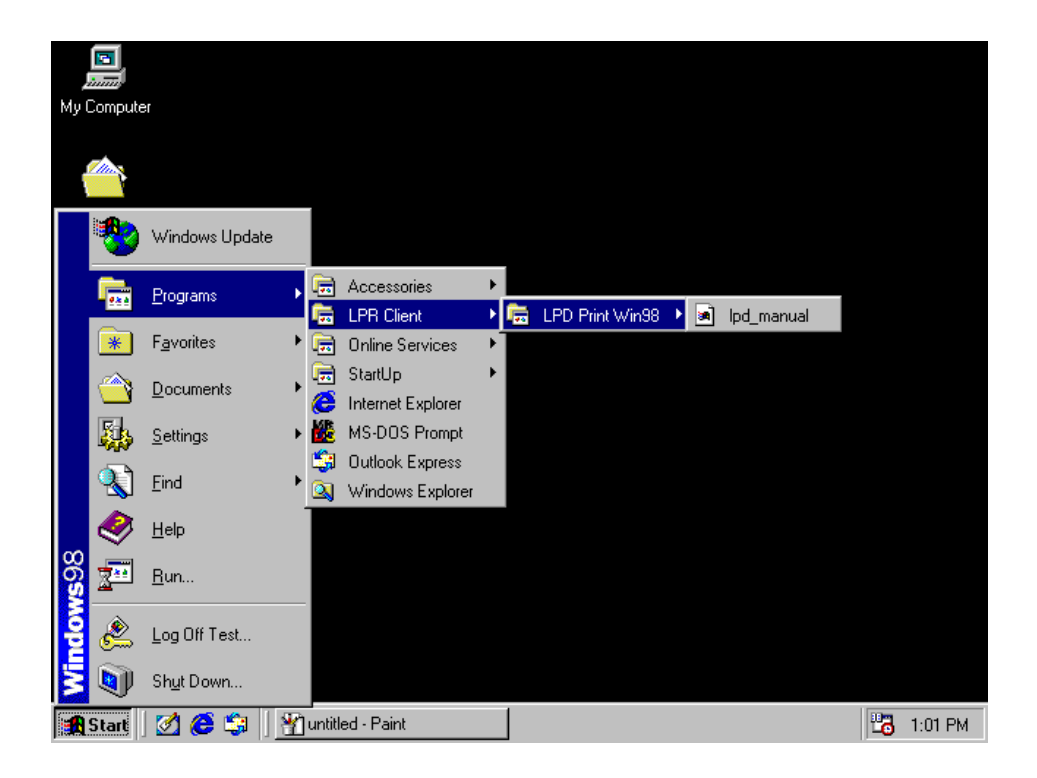

### 3.2.9.2.2 Configuration

Installing the driver of your printer connected to the Printer Server gateway. Step 1. Go to "**Printers**" by clicking the Start button, selecting Settings, and clicking Printers.

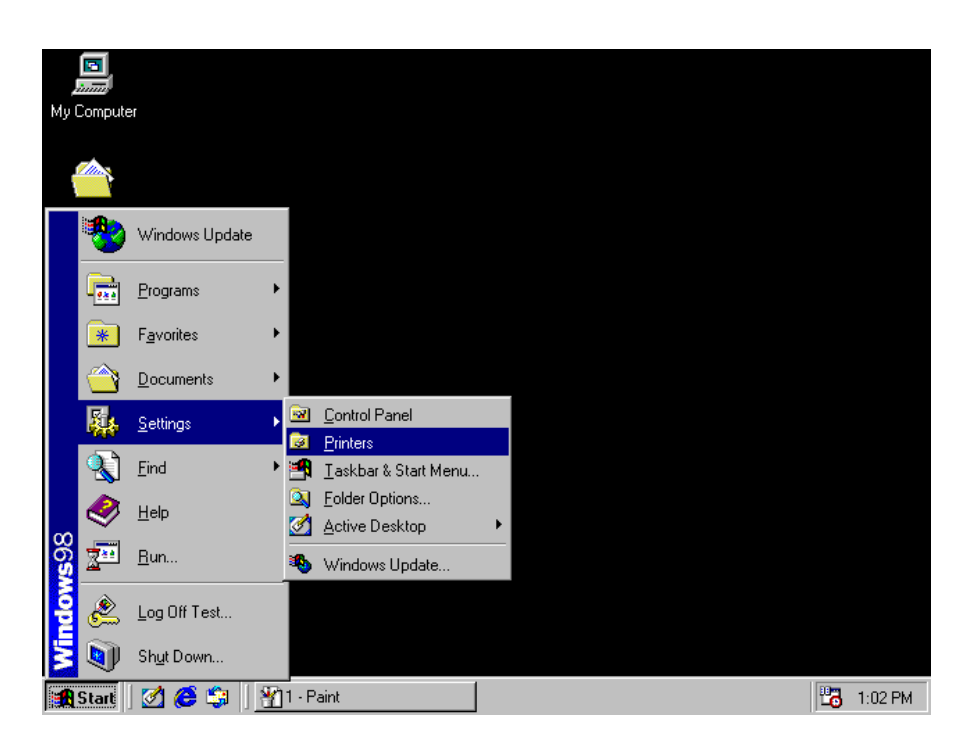

Step 2: Click the **"Add printer"** and click **"Next"** in the **"Adding printer wizard"** Window".

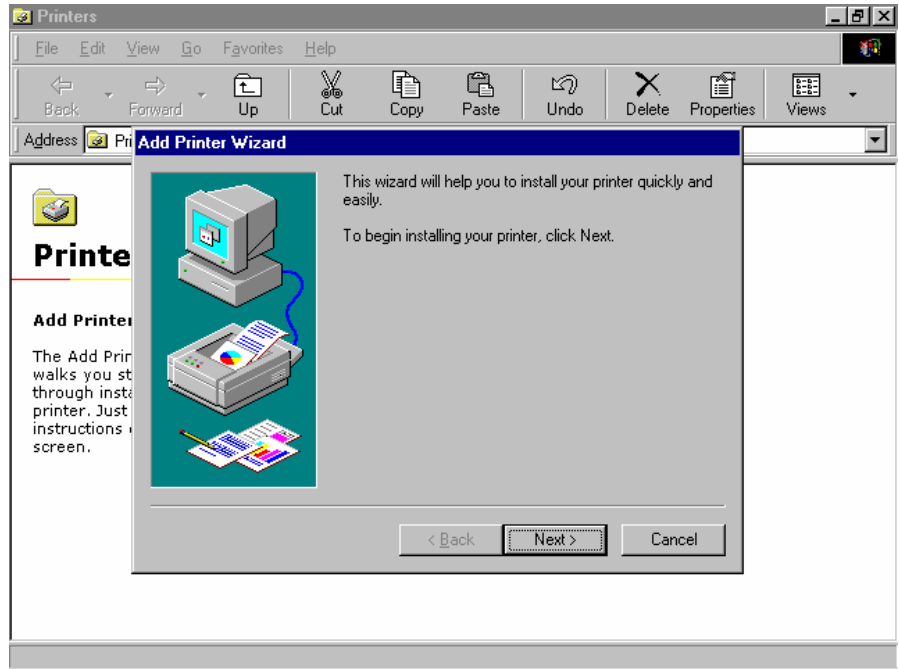

51

Step 3: Select the "Local printer" and click the "next".

Step 4: Select the Manufacturer and insert corresponding printer driver disk and click **"Install from disk...** 

| 🤕 Printers                                                                                                    |                                                                                                    |                                                                                                    |                                                                                                    |                                                                              |                                                          | _ 8 ×         |
|----------------------------------------------------------------------------------------------------|----------------------------------------------------------------------------------------------------|----------------------------------------------------------------------------------------------------|----------------------------------------------------------------------------------------------------|------------------------------------------------------------------------------|----------------------------------------------------------|---------------|
| <u>F</u> ile <u>E</u> dit <u>V</u> iew <u>G</u> o F <u>a</u>                                                                                                    | vorites <u>H</u> elp                                                                                                    |                                                                                                    |                                                                                                    |                                                                              |                                                          | <b>(</b>      |
| │ ← → ⇒ ↓ (<br>Back Forward                                                                                                    | 1<br>Up Cut C                                                                                                    | Copy Paste                                                                                                    | ピク<br>Undo                                                                                                    | N<br>Delete Pr                                                               | operties Vi                                              | ews           |
| Address 😺 Printers                                                                                                    |                                                                                                    |                                                                                                    |                                                                                                    |                                                                              |                                                          | •             |
| Add Printers<br>Add Printer<br>The Add Printer wizard<br>walks you step-by-step<br>through installing a<br>printer. Just follow the<br>instructions on each<br>screen. | Add Printer Wizard<br>Click the m<br>installation<br>documenta<br>Manufacturers:<br>GCC<br>Generic<br>Gestether<br>Hermes<br>HP<br>IBM<br>Kodak | Annufacturer and mo<br>disk, click Have Dis<br>stion for a compatible<br>Printers<br>HP Do<br>HP Do<br>HP Do<br>HP Do<br>HP Do<br>HP Do | edel of your print<br>sk. If your print<br>e printer.<br>s:<br>eskJet 550C Pri<br>eskJet 550C Pri<br>eskJet 550C Pri<br>eskJet 650 (Co<br>eskJet 650 (Co<br>eskJet 680C<br>eskJet 680C | ter. If your pri<br>er is not listed<br>rinter<br>lor)<br>prochrome)<br>lor) | nter came with<br>, consult your p<br><u>H</u> ave Disk. | an<br>printer |
|                                                                                                    |                                                                                                    | _                                                                                                    |                                                                                                    |                                                                              |                                                          |               |

Step 5: install printer the driver file

Step 6: Select the compatible printer, and click "Next".

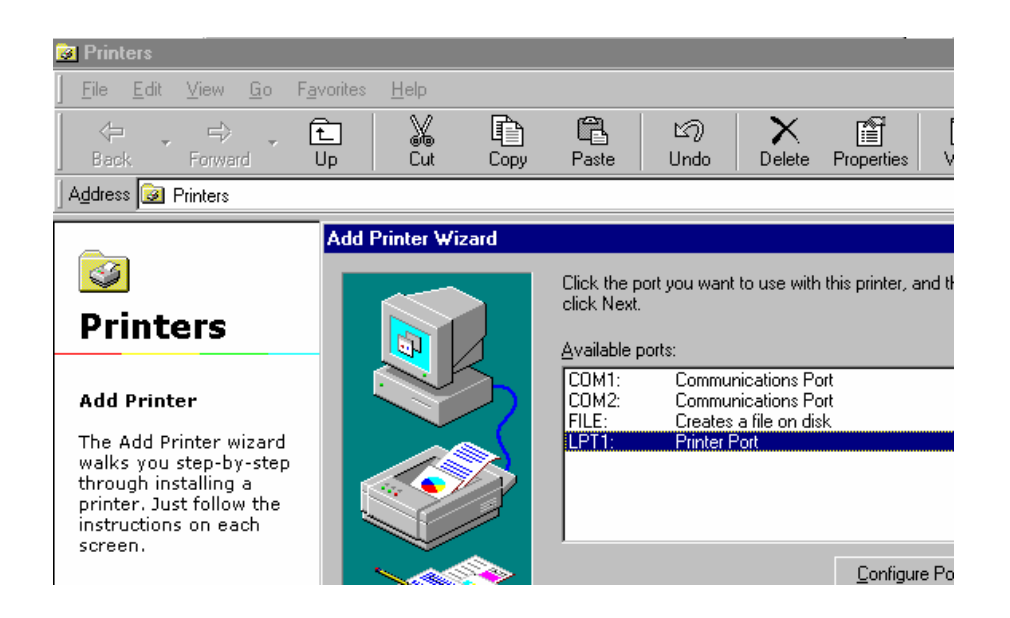

**52** 

Step 8: Click "Finish"

Step 9: Click "**OK**" to complete the installation.

### 3.2.9.2.3 Printer Server Port configuration

Step 1: Right click on the printer you just added, and click the "Properties".

| 3  | Prin            | ters         |                    |            |                    |              |        |   |                                                        |                            |    |            |   |
|----|-----------------|--------------|--------------------|------------|--------------------|--------------|--------|---|--------------------------------------------------------|----------------------------|----|------------|---|
| ]  | <u>F</u> ile    | <u>E</u> dit | ⊻iew               | <u>G</u> o | F <u>a</u> vorites | <u>H</u> elp |        |   |                                                        |                            |    |            |   |
|    | <<br>Bac        | i ⊸<br>k     | <b>⇒</b><br>Forwar | ď          | €<br>Up            | X<br>Cut     | Copy   |   | Paste                                                  | ピク<br>Undo                 |    | Properties | [ |
| ]/ | \ <u>d</u> dres | s 🧕          | Printers           |            |                    |              |        |   |                                                        |                            |    |            |   |
|    | 3               | )            |                    |            |                    | Add Printer  | Printe | 5 | Open                                                   |                            |    |            |   |
| ŀ  | Pr              | int          | ers                |            |                    |              | i inte | ~ | P <u>a</u> use Pr<br>Set as Di                         | iinting<br>e <u>f</u> ault |    |            |   |
|    | Prin            | ter Se       | erver              |            |                    |              |        |   | Purge Pri                                              | int Documen                | ts |            |   |
|    | Docu            | iment:       | s: 1               |            |                    |              |        |   | Create <u>S</u> i<br><u>D</u> elete<br>Rena <u>m</u> e | hortcut                    |    |            |   |
|    |                 |              |                    |            |                    |              |        |   | P <u>r</u> opertie                                     | 8                          |    |            |   |

Step 2: Select the "**Detail**..." tab on the window pop up. Step 3: Click the "**Add port**..."

| 📴 Printers                                            |                                                                                 |        |
|-------------------------------------------------------|---------------------------------------------------------------------------------|--------|
| ∫ <u>F</u> ile <u>E</u> dit <u>V</u> iew <u>G</u> o F | Printer Server Properties                                                       |        |
| Back Forward                                          | General Details Paper Graphics Fonts Device Options                             | es   [ |
| Address 🥪 Printers                                    | Printer Server                                                                  |        |
| <b>S</b>                                              | Print to the following port:                                                    |        |
| Printers                                              | LPT1: (Printer Port) Add Port                                                   |        |
| Printer Server<br>Documents: 1                        | Print using the following driver:     Delete Port       HP D 640     New Driver |        |
|                                                       | Capture Printer Port End Capture                                                |        |
|                                                       | Timeout settings<br>Not selected: 15 seconds                                    |        |

Step 4: Select the "**Others...**" option from the "**Adding port**" window, choose the "**LPR port**" item in list, then click "**OK**".

|          | <u>.</u>    | Epson T-1000 Properties                       |           |
|----------|-------------|-----------------------------------------------|-----------|
| Му       | 📴 Prit      | General Details Paper Graphics Device Options |           |
| . (      | J           | 🧳 Epson T-1000                                |           |
| Му С     | Addre       | Add Port ? ×                                  |           |
|          |             | LPT1: (Pri                                    |           |
| <u> </u> |             | C Network                                     |           |
| · ľ      | Pi          | Print using I Browse                          |           |
| - 1      |             | Epson T-1                                     |           |
| · D -    | Eps<br>100  | Click the type of port you want to add:       |           |
| не       | Doc         | Timeout s Local Port                          |           |
|          | 0           | Not sel                                       |           |
| Se       |             | Transm                                        |           |
| Int      |             |                                               |           |
| . 1      |             | OK Cancel                                     |           |
| (        | )<br>Online |                                               |           |
| S        | ervices     |                                               |           |
|          | Start       | 💋 🥭 🗊 🛛 📴 Printers                            | 🛂 6:49 PM |

Step 5: You can choose a favorite name for this port, but the IP address of the printer server (gateway) and the printer name must match the configuration on your gateway.

| Configuration dialog:        | ×           | ?×             |                 |      |
|------------------------------|-------------|----------------|-----------------|------|
| Enter a port name:           |             |                |                 |      |
| lance                        |             |                |                 |      |
| Enter the Gatoway's IP:      | ЭК          | 2 2            |                 |      |
| 192.163.45.123               |             |                |                 |      |
| Enter the printer name:      | Carcel      |                |                 |      |
| tesi                         |             |                |                 |      |
|                              |             | <u>B</u> rowse | •               |      |
|                              |             |                | e e e           |      |
| Re 100 Timeout s Local Poi   | rt          |                |                 |      |
| Doc<br>0 Not selv            |             |                |                 |      |
| Se                           |             | · · ·          | •               |      |
|                              | ОК          | Cancel         | An States       |      |
| Online O                     | K Cancel Ap | ply            | · ·             |      |
| 🙀 Start 🛛 🧭 🈂 🎲 🗍 🕢 Printers |             |                | <b>110</b> 6:43 | 9 PM |

Step 6: Then the port you added is shown in the port list. Please click "**Apply**" and then click "**OK**".

Step 7: After you clicked the "**OK**", the installation is completed.

## 3.3 Advanced Setup

#### 3.3.1 Virtual Servers

This provides remote services from computers in your network by virtual servers.

| Virtual<br>Servers | <u>Filters</u> | <u>IP/URL</u><br><u>Block</u> | <u>Special</u><br><u>Apps</u> | <u>DMZ</u><br><u>Host</u> | <u>MAC</u><br><u>Clone</u> | <u>Dynamic</u><br><u>DNS</u> | <u>Proxy</u><br><u>DNS</u> | <u>Routi</u> | <u>ing</u>                      | <u>SNMP</u> |                  |                      | <u>Basic</u>            | Help            |
|--------------------|----------------|-------------------------------|-------------------------------|---------------------------|----------------------------|------------------------------|----------------------------|--------------|---------------------------------|-------------|------------------|----------------------|-------------------------|-----------------|
|                    |                |                               |                               |                           |                            |                              |                            |              |                                 |             |                  |                      |                         |                 |
| Se                 | rvice          | Public                        | IP Addres                     | ss Publ                   | ic Port                    | Private Po                   | rt Proto                   | col          | Priv                            | ate IP A    | ddress           | Use the              | Virtual Se<br>o provide | rvers<br>remote |
|                    |                | 0                             | .0.0.0 🔽                      | 0                         |                            | 0                            | TCP                        | *            | 19                              | 2.168.1.    | 0                | services             | from com                | puters          |
|                    |                | 0                             | .0.0.0 🔽                      | 0                         |                            | 0                            | TCP                        | *            | 19                              | 2.168.1.    | 0                | in your n            | ietwork.                |                 |
|                    |                | 0                             | .0.0.0 🔽                      | 0                         |                            | 0                            | TCP                        | *            | 19                              | 2.168.1.    | 0                | Well-I               | known Pc                | orts            |
|                    |                | 0.0.0.0 🗸                     |                               | 0                         |                            | 0                            | TCP                        | *            | <b>192.168.1</b> . 0            |             | well-known Ports |                      |                         |                 |
|                    |                | 0                             | .0.0.0 🔽                      | 0                         |                            | 0                            | TCP                        | *            | <b>192.168.1</b> . 0            |             |                  |                      |                         |                 |
|                    |                | 0                             | .0.0.0 🔽                      | 0                         |                            | 0                            | TCP                        | *            | 19                              | 2.168.1.    | 0                |                      | 7 Echo                  |                 |
|                    | 0.0.0.0 🗸      |                               | 0.0.0.0 🗸                     |                           |                            | 0                            | TCP                        | *            | 19                              | 2.168.1.    | 0                | 23 TELN<br>25 SMT    |                         | -               |
|                    |                | 0                             | 0 🗸 🗸 0.0.0                   |                           |                            | 0                            | TCP                        | *            | 192.168.1.                      |             | 0                |                      | DNS<br>finger<br>HTTP   |                 |
|                    |                | 0                             | .0.0.0 🔽                      | 0                         |                            | 0                            | TCP 🔽                      |              | 19                              | 2.168.1.    | 0                | 110 POP3<br>113 auth |                         |                 |
|                    |                | 0                             | .0.0.0 🔽                      | 0                         |                            | 0                            | TCP                        | *            | 19                              | 2.168.1.    | 0                |                      | NNTP<br>SNMP            | Fran            |
|                    |                | 0.0.0.0 🗸                     |                               | 0                         |                            | 0                            | TCP                        | *            | <b>192.168.1</b> . <sup>0</sup> |             | 0                |                      | PPTP                    |                 |
|                    |                | 0                             | .0.0.0 🔽                      | 0                         |                            | 0                            | TCP                        | *            | 19                              | 2.168.1.    | 0                |                      |                         |                 |
|                    |                |                               |                               | Apply                     | Cancel                     | Help                         |                            |              |                                 |             |                  |                      |                         |                 |

#### 3.3.2 Filters

Use this screen to create and apply filters that can selectively allow traffic to pass

in and out of your network. If no filters are enabled, all traffic will be blocked.

| <u>Virtu</u><br><u>Serve</u> | al<br>Filters <u>IP/URL</u><br><u>Block</u> | SpecialDMZMAAppsHostClo | AC Dynamic Prov<br>ne DNS DNS | <u>«¥</u> <u>Routing</u> <u>SNMP</u> |          | <u>Basic</u>                                        | Help             |
|------------------------------|---------------------------------------------|-------------------------|-------------------------------|--------------------------------------|----------|-----------------------------------------------------|------------------|
|                              |                                             |                         |                               |                                      |          |                                                     |                  |
|                              | Filtering Page:                             | Page1(1~12)             |                               |                                      |          | Use this scree<br>create and ap<br>filters that car | n to<br>ply<br>n |
| ID                           | Filtering Layer                             | Proto Num               | Direction                     | Private Port Range                   | Protocol | traffic to pass                                     | ow<br>in and     |
| 1                            | Port Filtering 🔽                            | 0                       | Outbound 🖌                    | 21 _ 21                              | TCP 🖌    | out of your ne                                      | etwork.          |
| 2                            | Port Filtering 🔽                            | 0                       | Outbound 🖌                    | 1720 _ 1720                          | TCP 🖌    | enabled, all tra                                    | e<br>affic will  |
| 3                            | Port Filtering 🐱                            | 0                       | Outbound 🔽                    | 80 _ 80                              | TCP 🔽    | Gateway come                                        | ne<br>es with    |
| 4                            | Port Filtering 🐱                            | 0                       | Outbound 😽                    | 53 _ 53                              | UDP 🗸    | nine filters pre<br>for you.                        | defined          |
| 5                            | Port Filtering 😽                            | 0                       | Outbound 🗸                    | 25 _ 25                              | TCP 🖌    |                                                     |                  |
| 6                            | Port Filtering 🐱                            | 0                       | Outbound 🖌                    | 110 _ 110                            | TCP 🖌    |                                                     |                  |
| 7                            | Port Filtering 🐱                            | 0                       | Outbound 🖌                    | 1503 _ 1503                          | TCP 🖌    |                                                     |                  |
| 8                            | Port Filtering 🐱                            | 0                       | Outbound 🖌                    | 443 _ 443                            | TCP 🖌    |                                                     |                  |
| 9                            | Raw IP 🛛 🖌                                  | 1                       | Both 🖌                        | 00                                   | TCP 🗸    |                                                     |                  |
| 10                           | Port Filtering 🐱                            | 0                       | Inbound 🖌                     | 00                                   | TCP 🔽    |                                                     |                  |
| 11                           | Port Filtering 🐱                            | 0                       | Inbound 🖌                     | 00                                   | TCP 🔽    |                                                     |                  |
| 12                           | Port Filtering 🐱                            | 0                       | Inbound 🖌                     | 00                                   | TCP 🔽    |                                                     |                  |
|                              |                                             |                         |                               |                                      |          |                                                     |                  |
|                              | Firewall:                                   | 🔍 Enable 💿 Disabl       | le                            |                                      |          |                                                     |                  |
| R                            | emote Management:                           | 🔍 Enable 💿 Disabl       | e(port:8080)                  |                                      |          |                                                     |                  |
|                              | IPSec Pass Through:                         | 🔍 Enable 💿 Disabl       | e                             |                                      |          |                                                     |                  |
|                              | PPTP Pass Through:                          | 🔘 Enable 💽 Disabl       | e                             |                                      |          |                                                     |                  |

#### 3.3.3 IP/URL Block

Use the IP/URL Block screen to create and apply filters to selectively block traffic from specific IP addresses or specific domain name from passing in and out of your network.

| <u>Virtual</u><br><u>Servers</u> | Filters           | <u>Special</u><br><u>Apps</u> | <u>DMZ</u><br><u>Host</u> | <u>MAC</u><br><u>Clone</u> | <u>Dynamic</u><br><u>DNS</u> | <u>Proxy</u><br><u>DNS</u> | <u>Routing</u> | <u>SNMP</u> |                                         | <u>Basic</u>         | Help              |
|----------------------------------|-------------------|-------------------------------|---------------------------|----------------------------|------------------------------|----------------------------|----------------|-------------|-----------------------------------------|----------------------|-------------------|
|                                  |                   |                               |                           |                            |                              |                            |                |             |                                         |                      |                   |
|                                  |                   | <u> </u>                      | <u>Block</u> (            | ) <u>URL Bla</u>           |                              |                            |                |             | Use this screen t<br>apply filters that | to create<br>can sel | e and<br>ectively |
|                                  | IP Block Starting | Address                       |                           | IP                         | Block End                    | ing Addr                   | ess            |             | block traffic to p                      | iass in ai           | nd out            |
| 1                                | 0.0.0             | . 0                           |                           | 0                          | . 0 .                        | 0.0                        | )              |             | the IP addresses                        | accorum              | iy tu             |
| 2                                | 0.0.0             | . 0                           |                           | 0000                       |                              |                            |                |             |                                         |                      |                   |
| 3                                | 0.0.0             | . 0                           |                           | 0000                       |                              |                            |                |             |                                         |                      |                   |
| 4                                | 0.0.0             | . 0                           |                           | 0 . 0 . 0 . 0              |                              |                            |                |             |                                         |                      |                   |
| 5                                | 0.0.0             | 0000                          |                           |                            |                              |                            |                |             |                                         |                      |                   |
| 6                                | 0.0.0             | • 0                           |                           | 0                          | . 0 .                        | 0.0                        | )              |             |                                         |                      |                   |
|                                  |                   | Ap                            | oly Can                   | cel Clea                   | r All Help                   | ]                          |                |             |                                         |                      |                   |

## 3.3.4 Special Apps(Special Applications)

Use the Special Apps screen to allow certain ports to communicate with computers outside your network. This feature may be necessary for multi-session applications like online gaming and video conferencing.

| <u>Vir</u><br>Ser                                                  | <u>tual</u><br>vers | <u>Filter</u> | <u>s</u> <u>IP/URL</u><br><u>Block</u> | <u>Special</u><br><u>Apps</u> | <u>DMZ</u><br>Host          | <u>MAC</u><br><u>Clone</u> | <u>Dynamic</u><br><u>DNS</u> | <u>Proxy</u><br><u>DNS</u> | <u>Routi</u> | ng <u>SNMP</u>                 |                    | Basic                                            | Help                             |
|--------------------------------------------------------------------|---------------------|---------------|----------------------------------------|-------------------------------|-----------------------------|----------------------------|------------------------------|----------------------------|--------------|--------------------------------|--------------------|--------------------------------------------------|----------------------------------|
|                                                                    |                     |               |                                        |                               |                             |                            |                              |                            |              |                                |                    |                                                  |                                  |
| ID                                                                 | Proto               | col           | Trigger Po<br>Range                    | rt Ma<br>A<br>Ir              | ximum<br>ctivity<br>iterval | Session<br>Chaining        | Chaining<br>on UDP           | Addro<br>Replace           | ess<br>ment  | Address<br>Translation<br>Type | Two<br>Way<br>Only | Use the Speci<br>screen to allo<br>ports to comm | al Apps<br>w certain<br>nunicate |
| 1                                                                  | TCP                 | <b>~</b>      | 21 _ 21                                |                               | 1000                        | Disable 🗸                  | Disable 🗸                    | Disable                    | •            | TCP 🖌                          | Enable 🔽           | your network.                                    | rs outside<br>This               |
| 2                                                                  | TCP                 | <b>~</b>      | 1720 <u>-</u> 1720                     | )                             | 10000                       | Enable 🔽                   | Disable 🗸                    | Enable                     | *            | TCP 🖌                          | Disable 🗸          | necessary for                                    | e<br>special                     |
| 3                                                                  | TCP                 | <b>~</b>      | 00                                     | 4                             | i0                          | Enable 👻                   | Enable 👻                     | Enable                     | *            | TCP 🖌                          | Enable 🔽           | gaming and vi                                    | (e online<br>deo                 |
| 4                                                                  | TCP                 | <b>~</b>      | 00                                     | -                             | 60                          | Enable 🐱                   | Enable 👻                     | Enable                     | *            | TCP 🖌                          | Enable 🔽           | conferencing.                                    |                                  |
| 5                                                                  | TCP                 | <b>~</b>      | 00                                     | -                             | i0                          | Enable 👻                   | Enable 👻                     | Enable                     | *            | TCP 🖌                          | Enable 🔽           |                                                  |                                  |
| 6                                                                  | TCP                 | <b>~</b>      | 00                                     | <u>+</u>                      | i0                          | Enable 🔽                   | Enable 🔽                     | Enable                     | *            | TCP 🖌                          | Enable 🐱           |                                                  |                                  |
| 7                                                                  | TCP                 | <b>~</b>      | 00                                     | -                             | i0                          | Enable 🐱                   | Enable 🗸                     | Enable                     | *            | TCP 🖌                          | Enable 🐱           |                                                  |                                  |
| 8                                                                  | TCP                 | <b>~</b>      | 00                                     |                               | 60                          | Enable 🔽                   | Enable 🗸                     | Enable                     | *            | TCP 🖌                          | Enable 🐱           |                                                  |                                  |
| 9                                                                  | TCP                 | <b>~</b>      | 00                                     | -                             | 60                          | Enable 🔽                   | Enable 👻                     | Enable                     | *            | TCP 🔽                          | Enable 🔽           |                                                  |                                  |
| 10                                                                 | TCP                 | <b>~</b>      | 00                                     |                               | i0                          | Enable 🔽                   | Enable 🗸                     | Enable                     | *            | TCP 🖌                          | Enable 🐱           |                                                  |                                  |
| 11                                                                 | TCP                 | <b>~</b>      | 00                                     |                               | 60                          | Enable 🔽                   | Enable 🗸                     | Enable                     | *            | TCP 🖌                          | Enable 🐱           |                                                  |                                  |
| 12                                                                 | TCP                 | <b>~</b>      | 00                                     | -                             | 60                          | Enable 🔽                   | Enable 🔽                     | Enable                     | *            | TCP 🔽                          | Enable 🔽           |                                                  |                                  |
| Apply Cancel Help Popular Applications: select one V Copy to ID: V |                     |               |                                        |                               |                             |                            |                              |                            |              |                                |                    |                                                  |                                  |

**59** 

#### 3.3.5 DMZ Host

Use the DMZ Host screen to expose one or more computers on your network to the internet. This feature is often used for online games that require unrestricted two-way communication. Note that the computer you designate won't have any firewall protection.

| <u>Virtual</u> | <u>Filters</u>                             | IP/URL                                                                                                    | Special     | DMZ   | MAC<br>Clana | Dynamic                                                                                    | Proxy                                                                                                    | <u>Routing</u> | <u>SNMP</u> | Basic                                                                                                    | Help                                                                         |
|----------------|--------------------------------------------|----------------------------------------------------------------------------------------------------|-------------|-------|--------------|--------------------------------------------------------------------------------------------|----------------------------------------------------------------------------------------------------|----------------|-------------|----------------------------------------------------------------------------------------------------|------------------------------------------------------------------------------|
| <u>Servers</u> |                                            | BIOCK                                                                                                    | <u>whhs</u> | riose |              | DIVS                                                                                       | <u>DN3</u>                                                                                                    |                |             |                                                                                                    |                                                                              |
|                | Public<br>0.<br>0.<br>0.<br>0.<br>0.<br>0. | IP Addres 0.0.0   0.0.0   0.0.0   0.0.0   0.0.0   0.0.0   0.0.0   0.0.0   0.0.0   0.0.0   0.0.0   0.0.0   0.0.0   0.0.0   0.0.0   0.0.0   0.0.0   0.0.0   0.0.0   0.0.0   0.0.0   0.0.0   0.0.0   0.0.0   0.0.0   0.0.0   0.0.0   0.0.0   0.0.0   0.0.0   0.0.0   0.0.0   0.0.0   0.0.0   0.0.0   0.0.0   0.0.0   0.0.0   0.0.0   0.0.0   0.0.0   0.0.0   0.0.0   0.0.0   0.0.0   0.0.0   0.0.0   0.0.0   0.0.0   0.0.0   0.0.0   0.0.0   0.0.0   0.0.0   0.0.0   0.0.0   0.0.0   0.0.0   0.0.0   0.0.0   0.0.0   0.0.0   0.0.0   0.0.0   0.0.0   0.0.0   0.0.0   0.0.0   0.0.0   0.0.0   0.0.0   0.0.0   0.0.0   0.0.0   0.0.0   0.0.0   0.0.0   0.0.0   0.0.0   0.0.0   0.0.0   0.0.0   0.0.0   0.0.0   0.0.0   0.0.0   0.0.0   0.0.0   0.0.0   0.0.0   0.0.0   0.0.0   0.0.0   0.0.0   0.0.0   0.0.0   0.0.0   0.0.0   0.0.0   0.0.0   0.0.0   0.0.0   0.0.0   0.0.0   0.0.0   0.0.0   0.0.0   0.0.0   0.0.0   0.0.0   0.0.0   0.0.0   0.0.0   0.0.0   0.0.0   0.0.0   0.0.0   0.0.0   0.0.0   0.0.0   0.0.0   0.0.0   0.0.0   0.0.0   0.0.0   0.0.0   0.0.0   0.0.0   0.0.0   0.0.0   0.0.0   0.0.0   0.0.0   0.0.0   0.0.0   0.0.0   0.0.0   0.0.0   0.0.0   0.0.0   0.0.0   0.0.0   0.0.0   0.0.0   0.0.0   0.0.0   0.0.0   0.0.0   0.0.0   0.0.0   0.0.0   0.0.0   0.0.0   0.0.0   0.0.0   0.0.0   0.0.0   0.0.0   0.0.0   0.0.0   0.0.0   0.0.0   0.0.0   0.0.0   0.0.0   0.0.0   0.0.0   0.0.0   0.0.0   0.0.0   0.0.0   0.0.0   0.0.0   0.0.0   0.0.0   0.0.0   0.0.0   0.0.0   0.0.0   0.0.0   0.0.0   0.0.0   0.0.0   0.0.0   0.0.0   0.0.0   0.0.0   0.0.0   0.0.0   0.0.0   0.0.0   0.0.0   0.0.0   0.0.0   0.0.0   0.0.0   0.0.0   0.0.0   0.0.0   0.0.0   0.0.0   0.0.0   0.0.0   0.0.0   0.0.0   0.0.0   0.0.0   0.0.0   0.0.0   0.0.0   0.0.0   0.0.0   0.0.0   0.0.0   0.0.0   0.0.0   0.0.0   0.0.0   0.0.0   0.0.0   0.0.0   0.0.0   0.0.0   0.0.0   0.0.0   0.0.0   0.0.0   0.0.0   0.0.0   0.0.0   0.0.0   0.0.0   0.0.0   0.0.0   0.0.0   0.0.0   0.0.0   0.0.0   0.0.0   0.0.0   0.0.0   0.0.0   0.0.0   0.0.0   0.0.0   0.0.0   0.0.0   0.0.0   0.0.0   0.0.0   0.0.0   0.0.0   0.0.0   0.0.0   0.0. | 55          |       | Ρ            | Private IP A<br>192.168.1<br>192.168.1<br>192.168.1<br>192.168.1<br>192.168.1<br>192.168.1 | o           o           o           o           o           o           o           o           o           o |                |             | Use the DMZ Host screa<br>expose one or more con<br>on your network to the<br>This feature is often us<br>online games that requi<br>unrestricted two-way<br>communication. Note th<br>computer you designate<br>have any firewall protect | en to<br>nputers<br>internet,<br>ed for<br>re<br>at the<br>a won't<br>ction. |
| AI             | pply C:                                    | uncel Hel                                                                                                    | P           |       |              |                                                                                            |                                                                                                    |                |             |                                                                                                    |                                                                              |

#### 3.3.6 MAC Clone

If your ISP restricts service to PCs only, use the Mac Clone feature to copy a PC Media Access Control (MAC) address to your Gateway. This procedure will cause the gateway to appear as a single PC, while allowing online access to multiple computers on your network.

| Virtual<br>ServersFiltersIP<br>B | /URL <u>Special</u> <u>DMZ</u> <u>MAC</u> <u>Proxy</u> <u>Routing</u> <u>SNMP</u><br>lock <u>Apps</u> <u>Host</u> <u>Clone</u> <u>DNS</u> <u>DNS</u> <u>Routing</u> <u>SNMP</u> | <u>Basic</u> Help                                                                                                    |
|----------------------------------|----------------------------------------------------------------------------------------------------|----------------------------------------------------------------------------------------------------|
| WAN Port Mac<br>Address:         | 00:02:3f:08:41:41                                                                                                    | If your ISP restricts service to<br>PCs only, use the Mac Clone<br>feature to copy a PC Media                          |
| Current WAN Port<br>Mac Address: | 00:08:11:11:11:89                                                                                                    | to your Gateway. This<br>procedure will cause the<br>gateway to appear as a single<br>PC, while allowing online access |
| Factory Default<br>Mac Address:  | 00:08:11:11:11:89                                                                                                    | to multiple computers on your network.                                                                                 |
|                                  | Mac Clone Restore Help                                                                                                    |                                                                                                    |

#### 3.3.7 Dynamic DNS

Use the Dynamic DNS screen to configure the router to retrieve an IP address from a dynamic DNS provider. These providers allow you to associate a static hostname with a dynamic IP address. This allows you to connect to the Internet with a dynamic IP address and use applications that require a static IP address.

| Vietual |                |                    | Special     | DMZ     | MAC          | Dunamio | Drown |                |             |               |                          |                   |
|---------|----------------|--------------------|-------------|---------|--------------|---------|-------|----------------|-------------|---------------|--------------------------|-------------------|
| Servers | <u>Filters</u> | Block              | <u>Apps</u> | Host    | <u>Clone</u> | Dynamic | DNS   | <u>Routing</u> | <u>SNMP</u> |               | <u>Basic</u>             | Help              |
|         |                |                    |             |         |              |         |       |                |             |               |                          |                   |
|         | Dynam          | nic DNS:           | 🔘 Enab      | le 💿 Di | sable        |         |       |                |             | Dynamic DNS p | rovides us               | sers a            |
|         | Dyna<br>Pr     | mic DNS<br>ovider: | DynDNS.org  | g 😽     |              |         |       |                |             | names to comp | p their do<br>uters or s | omain<br>servers. |
|         | Domain         | Name:              |             |         |              |         |       |                |             |               |                          |                   |
| 1       | Account/I      | E-mail:            |             |         |              |         |       |                |             |               |                          |                   |
|         | Passwor        | d/Key:             |             |         |              |         |       |                |             |               |                          |                   |
|         |                |                    | Apply       | Cancel  | Help         |         |       |                |             |               |                          |                   |

**61** 

### 3.3.8 Proxy DNS

Use the Proxy DNS screen to map a domain name to its server IP address. This feature acts as a DNS server for the internal and DMZ networks, allowing you to connect to local machines without using an external DNS server. This simplifies network configuration and management.

| <u>Virtual</u><br><u>Servers</u> | <u>Filters</u> | <u>IP/URL</u><br><u>Block</u> | <u>Special</u><br><u>Apps</u> | <u>DMZ</u><br><u>Host</u> | <u>MAC</u><br><u>Clone</u> | <u>Dynamic</u><br><u>DNS</u> | <u>Proxy</u><br><u>DNS</u> | <u>Routing</u> | <u>SNMP</u>                                                                   |                                                 | <u>Basic</u>        | Help   |
|----------------------------------|----------------|-------------------------------|-------------------------------|---------------------------|----------------------------|------------------------------|----------------------------|----------------|-------------------------------------------------------------------------------|-------------------------------------------------|---------------------|--------|
|                                  |                |                               |                               |                           |                            |                              |                            |                |                                                                               |                                                 |                     |        |
|                                  |                |                               | Don                           | nain Nan                  | ne                         |                              | Virtual                    | IP Addres      | 55<br>0<br>0<br>0<br>0<br>0<br>0<br>0<br>0<br>0<br>0<br>0<br>0<br>0<br>0<br>0 | Proxy DNS acts<br>for the Internal<br>networks. | as a DNS<br>and DMZ | Server |

### 3.3.9 Routing

Use the Routing screen to configure the routing features. It includes static routing and dynamic routing.

| <u>Virtual</u><br><u>Servers</u> | <u>Filters</u> | <u>IP/UR</u><br>Block | L <u>Special</u><br><u>Apps</u> | <u>DMZ</u><br><u>Host</u> | <u>MAC</u><br>Clone | <u>Dynamic</u><br><u>DNS</u> | <u>Proxy</u><br><u>DNS</u> | Routing | <u>SNMP</u> |        |                    | <u>Basic</u>          | Help |
|----------------------------------|----------------|-----------------------|---------------------------------|---------------------------|---------------------|------------------------------|----------------------------|---------|-------------|--------|--------------------|-----------------------|------|
|                                  |                |                       |                                 |                           |                     |                              |                            |         |             |        |                    |                       |      |
| Dum                              |                |                       | Working Mode:                   | O Router                  | r 💿 Gat             | eway                         |                            |         |             |        | Dynamic<br>Routing | and Stati<br>Setting. | С    |
| Dyna                             | amic Kou       | ting:<br>I            | Ix:<br>Rx:                      | Disable 🗸                 |                     |                              |                            |         |             |        |                    |                       |      |
|                                  |                |                       | Apply Ca                        | ncel Help                 |                     |                              |                            |         |             |        |                    |                       |      |
|                                  |                |                       | Show Rout                       | ing Table                 | )                   |                              |                            |         |             |        |                    |                       |      |
| S                                | tatic Rout     | ting:                 |                                 |                           |                     |                              |                            |         |             |        |                    |                       |      |
| Dest                             | ination LA     | N IP                  | Subi                            | net Mask                  |                     | Gate                         | way                        | Нор     | Interface   |        |                    |                       |      |
|                                  |                | ].                    | 255 . 255                       | . 255 . 0                 |                     |                              | [                          |         | WAN 🗸       | << Add |                    |                       |      |
|                                  | None           |                       | I                               | None                      |                     | No                           | ne                         | None    | None        | Delete |                    |                       |      |

#### 3.3.10 SNMP

Use the SNMP screen to edit the Agent information, configure the trap receiver's IP address and Community Names for the SNMP feature. Using SNMP, you can control and monitor the network in a simple way.

| <u>Virtual</u><br><u>Servers</u> | <u>Filters</u>                                                             | <u>IP/URL</u><br><u>Block</u>                                                    | <u>Special</u><br><u>Apps</u> | <u>DMZ</u><br><u>Host</u>              | <u>MAC</u><br><u>Clone</u>             | <u>Dynamic</u><br><u>DNS</u> | <u>Proxy</u><br><u>DNS</u> | <u>Routing</u> |                 | ) | Bas          | <u>ic</u> | Help |
|----------------------------------|----------------------------------------------------------------------------|----------------------------------------------------------------------------------|-------------------------------|----------------------------------------|----------------------------------------|------------------------------|----------------------------|----------------|-----------------|---|--------------|-----------|------|
|                                  |                                                                            |                                                                                  |                               |                                        |                                        |                              |                            |                |                 |   |              |           |      |
|                                  |                                                                            | Name:<br>Contact:<br>Location:                                                   | SOHO Ro                       | utêr                                   |                                        |                              |                            |                |                 |   | SNMP Setting |           |      |
| SN<br>SN<br>SN<br>SN<br>SN       | MP Trap I<br>MP Trap I<br>MP Trap I<br>MP Trap I<br>MP Trap I<br>MP Trap I | Host IP 1:<br>Host IP 2:<br>Host IP 3:<br>Host IP 4:<br>Host IP 5:<br>Host IP 6: |                               | . 0<br>. 0<br>. 0<br>. 0<br>. 0<br>. 0 | . 0<br>. 0<br>. 0<br>. 0<br>. 0<br>. 0 |                              |                            |                |                 |   |              |           |      |
|                                  |                                                                            |                                                                                  | Apply                         | Cancel                                 | Help                                   |                              |                            |                |                 |   |              |           |      |
|                                  |                                                                            |                                                                                  | tommu<br>1                    | SNMP Co                                | :<br>ommunity<br>public                |                              | SNMP Ac<br>Read<br>Read-W  | rite           | < Add<br>Delete | ] |              |           |      |

**64** 

### 4. Glossary

### **Ad-Hoc Mode**

An Ad-hoc integrated wireless LAN is a group of computers, each has a Wireless LAN adapter, Connected as an independent wireless LAN. Ad hoc wireless LAN is applicable at a departmental scale for a branch or SOHO operation.

## **BSS ID**

A specific Ad hoc LAN is called a Basic Service Set (BSS). Computers in a BSS must be configured with the same BSS ID.

## **DHCP (Dynamic Host Configuration Protocol)**

DHCP is a protocol for dynamically assigning IP addresses to networked computers. With DHCP, a computer can automatically be given a unique IP address each time it connects to a network—making IP address management an easier task for network administrators. When a computer logs on to the network, the DHCP server selects an IP address from a master list and assigns it to the system.

## **DMZ Host (De-Militarized Zone Host)**

DMZ is the portion of a private network that is visible through the network's firewalls. DMZ Host allows a local computer exposed to the Internet. Therefore, an incoming packet will be checked by Firewall and NAT algorithms in the router then pass to the DMZ host when packet is not sent by hacker and is not limited by Virtual Server list. Besides, there are some IP protocols that do not have port number information. There is no way to use Virtual Server setting to forward incoming packet. Thus, DMZ host is the way to forward such kind of packets. If you try to enable DMZ host and setup Virtual Server, the precedence is Virtual Server and then DMZ. For example, the incoming packet will be checked with Firewall rules, Virtual Server rules and

then DMZ host.

#### **DSSS (Direct-Sequencing Spread-Spectrum)**

DSSS operate over the radio airwaves in the unlicensed ISM band (industrial, scientific, medical). DSSS uses a radio transmitter to spread data packets over a fixed range of frequency band.

#### Encryption

It's a security method that applies a specific algorithm to data in order to alter the data appearance and prevent other devices from reading the information.

#### **Firewall**

A firewall is a device that sits between your computer and the Internet that prevents unauthorized access to or from your network. A firewall can be a computer using firewall software or a special piece of hardware built specifically to act as a firewall. In most circumstances, a firewall is used to prevent unauthorized Internet users from accessing private networks or corporate LAN's and Intranets.

A firewall watches all of the information moving to and from your network and analyzes each piece of data. Each piece of data is checked against a set of criteria that the administrator configures. If any data does not meet the criteria, that data is blocked and discarded. If the data meets the criteria, the data is passed through. This method is called packet filtering.

A firewall can also run specific security functions based on the type of application or type of port that is being used. For example, a firewall can be configured to work with an FTP or Telnet server. Or a firewall can be configured to work with specific UDP or TCP ports to allow certain applications or games to work properly over the Internet.

#### Firmware

Program that is inserted into programmable read-only memory (programmable read-only memory), thus becoming a permanent part of a computing device.

### **Fragmentation Threshold Value**

Indicates how much of the network resources are devoted to recovering packet errors. The value should remain at its default setting of 2,432. If you experience high packet error rates, you can decrease this value but it will likely decrease overall network performance. Only minor modifications of this value are recommended.

## Fragmentation

Breaking a packet into smaller units when transmitting over a network medium that cannot support the original size of the packet.

## IEEE

The Institute of Electrical and Electronics Engineers

#### IEEE 802.11b/g standard

The IEEE 802.11b/g Wireless LAN standards subcommittee formulates standards for the industry. The objective is to enable wireless LAN hardware from different manufacturers to communicate.

#### **Infrastructure Mode**

A client setting provides connectivity to an Access Point. As compared to Ad-Hoc mode where PCs communicate directly with each other, clients set in Infrastructure mode all pass data through a central Access Point. The Access Point not only mediates Wireless network traffic in the immediate neighborhood but also pro-vides communication with the wired network. An integrated wireless and wireless and wired LAN is called an Infrastructure configuration. Infrastructure is applicable to enterprise scale for wireless access to central database, or wireless application for mobile workers.

### LAN (Local Area Network)

Local Area Networking (LAN) is the term used when connecting several computers together over a small area such as a building or group of buildings. LAN's can be connected over large areas. A collection of LAN's connected over a large area is called a Wide Area Network (WAN). A LAN consists of multiple computers connected to each other. There are many types of media that can connect computers together. The most common media is CAT.5 cable (UTP or STP twisted pair wire.) On the other hand, wireless networks do not use wires; instead they communicate over radio waves. Each computer must have a Network Interface Card (NIC), which communicates the data between computers. A NIC is usually a 10Mbps network card, or 10/100Mbps network card, or a wireless network card. Most networks use hardware devices such as hubs or switches that each cable can be connected to in order to continue the connection between computers. A hub

simply takes any data arriving through each port and forwards the data to all other ports. A switch is more sophisticated, in that a switch can determine the destination port for a specific piece of data. A switch minimizes network traffic overhead and speeds up the communication over a network.

## NAT (Network Address Translation)

For a computer to communicate with other computers on the Internet, it must have an IP address. An IP (Internet Protocol) address is a unique 32-bit number that identifies the location of your computer on a network. However, with the explosion of the Internet, the number of available IP addresses is simply not enough.

This is where NAT comes to the rescue. Network Address Translation allows a single device, such as a router, to act as an agent between the Internet (or "public network") and a local (or "private") network. This means that only a single, unique IP address is required to represent an entire group of computers.

#### Roaming

The ability to use a wireless device is able to move from one access point range to another without losing the connection.

### **RTS/CTS Threshold Value**

It should remain at its default setting of 2,347. A preamble is a signal used to synchronize the transmission timing between two or more systems. A series of transmission pulses is sent before the data to indicate that someone is about transmit data. This ensures that systems receiving the information correctly when the data transmission starts.

### **Shared Key**

It's when both the sender and recipient share a secret key. Both units use this key for an extended length of time, sometimes indefinitely. Any eavesdropper that discovers the key may decipher all packets until the key is changed.

### **Signal Strength**

The signal level indicates the strength of the signal as received at the wireless network interface.

## **SSID (Service Set Identifier)**

It's the unique name shared among all points in a wireless network. The SSID must be identical for all points in the network. It is case sensitive and must not exceed 32 characters.

#### TCP/IP

Transmission Control Protocol (TCP) with Internet Protocol (IP). The main internetworking protocol used in the Internet.

## **UDP (User Datagram Protocol)**

UDP provides a procedure for application programs to send messages to other programs with a minimum of protocol mechanism. The protocol is transaction oriented, and delivery and duplicate protection is not guaranteed. Applications requiring ordered reliable delivery of streams of data should use the TCP.

#### What is Router?

A router is a device that forwards data packets from a source to a destination. Routers forward data packets using IP addresses and not a MAC address. A router will forward data from the Internet to a particular computer on your LAN. A router also determines the best route that data packets should follow to ensure that the data packets are delivered properly.

# WEP (Wired Equivalent Privacy)

A data privacy mechanism based on a 40 bit shared key algorithm, as described in the IEEE 802 .11 standard. The optional cryptographic confidentiality algorithm specified by IEEE 802.11 used to provide data confidentiality that is subjectively equivalent to the confidentiality of a wired LAN medium that does not employ cryptographic techniques to enhance privacy.

#### WPA (Wi-Fi Protected Access)

Wi-Fi Protected Access, a specification to improve the security level of wireless networks. It uses 802.1x and EAP to control network access. Temporal Key Integrity Protocol (TKIP) is

used to secure data during transmission.

### 5. TCP/IP Port List for Internet Service

The list of TCP/IP Port for Internet service is as following table. Please note that the list is just for your reference. You may check the service provider's manual to see more details.

| Service Name            | TCP              | UDP         | Notes                   |
|-------------------------|------------------|-------------|-------------------------|
| AOL                     | 5190-5193        | 5190-5193   | American OnLine         |
| AOL ICQ                 | 5190, dyn >=1024 |             | Message                 |
| AOL Instant Messenger   | 5190             | 5190        | American OnLine         |
| Citrix ICA              | 1494, dyn >=1023 | 1604, dyn   | Remote application      |
|                         |                  | >=1023      | access                  |
| DirectX Gaming          | 47624, 2300-2400 | 47624,      | many network games      |
|                         |                  | 2300-2400   |                         |
| Distributed.Net RC5/DES | 2064             |             | Distributed computation |
| DNS                     |                  | 53          | Domain name Service     |
| Doom                    | 666              | 666         | Network game            |
| FTP                     | 21               |             | File Transfer Protocol  |
| Glimpseserver           | 2001             |             | Search engine           |
| Gopher                  | 70               |             |                         |
| H.323 Host Call         | 1720             | 1720        | H.323 host call         |
| HTTPs                   | 443              |             | Secure HTTP (SSL)       |
| ichat client, server    | 4020             | 4020        | Chat rooms              |
| ICU II                  | 2000-2003        |             | Videoconferencing       |
| iSpQ                    | 2000-2003        |             | Videoconference         |
| LDAP                    | 389              | 389         | Lightweight Directory   |
|                         |                  |             | Access Protocol         |
| Mirabilis ICQ           | dyn >=1024       | 4000        | Locator, chat           |
| MS ICCP                 | 1731             | 1731        | Audio call control      |
|                         |                  |             | (Microsoft)             |
| MS Netmeeting           | dyn >=1024,      | dyn >=1024  | Video conference        |
| MS NetShow              | 1755             | 1755        | Streaming video         |
| MSN Gaming Zone         | 28800-29000      | 28800-29000 | Network Game            |
| MSN Messenger           | 1863             |             | Instant messenging      |
| Netscape Conference     | 6498, 6502       | 2327        | Audio conference        |
| NNTPs                   | 563              |             | Secure NNTP news        |
|                         |                  |             | (SSL)                   |

| Palm Computing Network | 14237      | 14238     | Data synchronization   |
|------------------------|------------|-----------|------------------------|
| Hotsync                |            |           |                        |
| pcAnywhere             | 5631       | 5632      | Remote control         |
| POP3                   | 110        |           | Post Office Protocol   |
|                        |            |           | Version 3              |
| QuickTime 4            | RTSP       | RTP       | Streaming audio, video |
| Real Audio & Video     | RTSP, 7070 | 6970-7170 | Streaming audio and    |
|                        |            |           | video                  |

| Remotely Possible       | 799         |       | Remote control software |
|-------------------------|-------------|-------|-------------------------|
| (ControlIT)             |             |       | by CA                   |
| RTSP                    | 554         |       | Real Time Streaming     |
|                         |             |       | Protocol                |
| SMTP                    | 25          |       | Simple Mail Transfer    |
|                         |             |       | Protocol                |
| SOCKS                   | 1080        |       | Internet proxy          |
| Squid                   | 3128        | 3130  | Web proxy cache         |
| SSH                     | 22          |       | Secure Shell            |
| Telnet                  | 23          |       |                         |
| Timbuktu                | 1417-1420   | 407   | Remote control          |
| ULP                     | 522         | 522   | User Location Protocol  |
| Virtual Places          | 1533        |       | Conferencing            |
| VocalTec Internet Phone | 1490, 6670, | 22555 | Video conference        |
|                         | 25793       |       |                         |
| Win MX                  | 6399        | 6399  | Peer to Peer file       |
|                         |             |       | exchange                |
| Xing StreamWorks        |             | 1558  | Streaming video         |
| Yahoo Messenger –       | 5050        |       | Message                 |
| messages                |             |       |                         |
| Yahoo Messenger –       | 5100        |       | Video                   |
| Webcam                  |             |       |                         |

 Above TCP/IP Port List is from the following web page: http://www.akerman.ca/port-table.html (The copyright is belong to the writer of the web)

#### **FCC Statement**

This equipment generates uses and can radiate radio frequency energy and, if not installed and used in accordance with the instructions in this manual, may cause interference to radio communications. This equipment has been tested and found to comply with the limits for a class B computing device pursuant to Subpart J of Part 15 of the FCC rules, which are designed to provide reasonable protection against radio interference when operated in a commercial environment. Operation of this equipment in a residential area is likely to cause interference, in which case the user, at his own expense, will be required to take whatever measures are necessary to correct the interference.

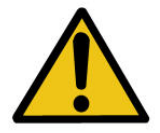

WARNING! Any changes or modifications to this product not expressly approved by the manufacturer could void any assurances of safety or performance and could result in violation of Part 15 of the FCC Rules.

#### **CE Declaration of conformity**

This equipment complies with the requirements relating to electromagnetic compatibility, EN 55022 class B for ITE and EN 50082-1. This meets the essential protection requirements of the European Council Directive 89/336/EEC on the approximation of the laws of the Member States relating to electromagnetic compatibility.

#### Trademarks

All company, brand and product names are trademarks or registered trademarks of their respective companies.
Free Manuals Download Website <u>http://myh66.com</u> <u>http://usermanuals.us</u> <u>http://www.somanuals.com</u> <u>http://www.4manuals.cc</u> <u>http://www.4manuals.cc</u> <u>http://www.4manuals.cc</u> <u>http://www.4manuals.com</u> <u>http://www.404manual.com</u> <u>http://www.luxmanual.com</u> <u>http://aubethermostatmanual.com</u> Golf course search by state

http://golfingnear.com Email search by domain

http://emailbydomain.com Auto manuals search

http://auto.somanuals.com TV manuals search

http://tv.somanuals.com